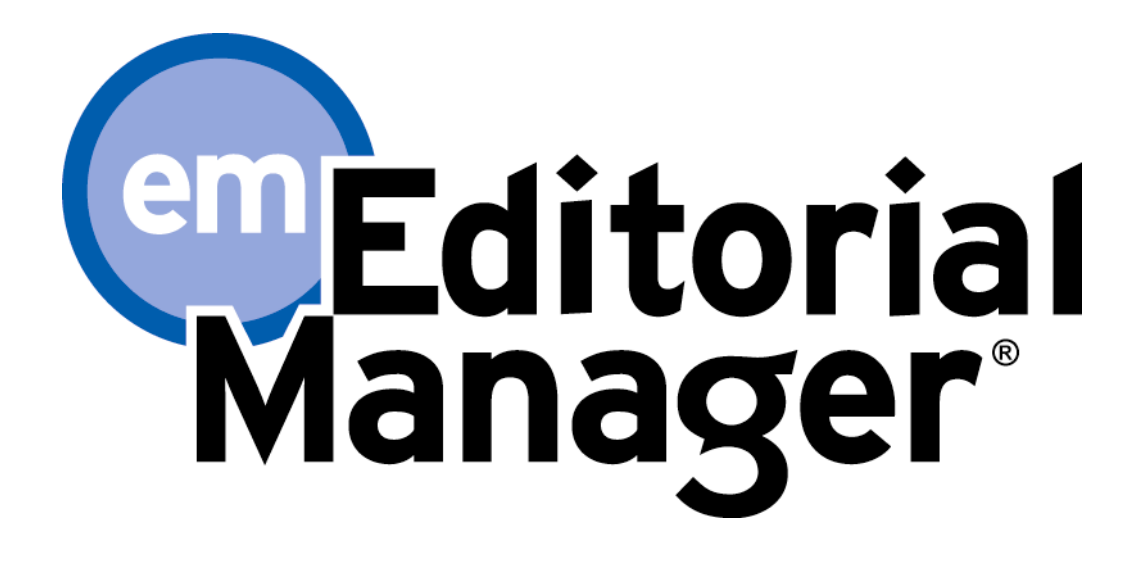

# **Tutorial for Authors**

Version 14.1 - Q4/2017

Copyright © 2017, Aries Systems Corporation

This document is the confidential and proprietary information of Aries Systems Corporation, and may not be disseminated or copied without the express written permission of Aries Systems Corporation. The information contained in this document is tentative, and is provided solely for planning purposes of the recipient. The features described for this software release are likely to change before the release design and content are finalized. Aries Systems Corporation assumes no liability or responsibility for decisions made by third parties based upon the contents of this document, and shall in no way be bound to performance therefore. Editorial Manager is a registered trademark and the property of Aries Systems Corporation.

| AUTHOR SOFTWARE REQUIREMENTS                                            | 5        |
|-------------------------------------------------------------------------|----------|
| REGISTERING WITH THE PUBLICATION'S EM SITE                              | 5        |
| Standard Registration                                                   | 5        |
| Duplicate Registration Check<br>Possible Outcome of Duplicate User Test | <b>6</b> |
| Registration Using ORCID                                                | 6        |
| Registration Process                                                    | 9        |
| Multiple E-Mail Address Request                                         |          |
| Custom Registration Questions                                           |          |
| LOGGING IN                                                              | 14       |
| Standard Login                                                          |          |
| Single Sign-on via ORCID                                                |          |
| Time Zone Display                                                       |          |
| Multi-Language Toggle                                                   |          |
| Changing Passwords                                                      |          |
| Send Username/Password                                                  |          |
| Entering Unavailable Dates                                              |          |
| SUBMITTING A NEW MANUSCRIPT                                             | 20       |
| Submission Steps                                                        |          |
| Submission Step Limits                                                  |          |
| Submission Interface 1                                                  |          |
| Select Article Type                                                     |          |
| Enter Article Title and Short Title                                     |          |
| Secondary Submission Fields                                             |          |
| Add/Edit/Remove Authors                                                 |          |
| Funding Information                                                     |          |
| Select Section/Category                                                 |          |
| Submit Abstract                                                         |          |
| Enter Keywords                                                          |          |
| Select Classifications                                                  |          |
| Additional Information                                                  |          |
| Enter Comments                                                          |          |
| Suggest Keviewers                                                       |          |
| Oppose Reviewers                                                        |          |

| Request Editor                                                |    |
|---------------------------------------------------------------|----|
| Select Region of Origin                                       |    |
| Attach Files                                                  |    |
| File Ordering Mechanism                                       |    |
| Removing Files                                                |    |
| Uploading a Compressed File                                   |    |
| Selecting File Format – Changing Item type                    |    |
| Attaching a URL                                               |    |
| Uploading arXiv Files from the Los Alamos National Laboratory |    |
| Submission Interface 2                                        | 42 |
| Article Type Selection                                        | 42 |
| Attach Files                                                  | 42 |
| Unload Any Additional Files                                   |    |
| File Ordering Mechanism                                       |    |
| Pamoving Files                                                |    |
| Concerned Information                                         |    |
| De in a Defension Constant Operation De in an                 |    |
| Reviewer Preferences: Suggest and Oppose Reviewers            |    |
|                                                               |    |
| Oppose Reviewers                                              |    |
| Author Form                                                   |    |
| Comments                                                      |    |
| Manuscript Data                                               |    |
| Author PDF Approval                                           |    |
| Fees and Payments                                             |    |
| Submission Fees                                               |    |
| Request Waiver Submission Step                                |    |
| Other Fees                                                    |    |
| Additional Views of the 'Fees and Payments' Page              |    |
| TRACKING YOUR SUBMISSION                                      | 54 |
| Artwork Auglity Check                                         | 54 |
| Displaying AOC Results                                        | 54 |
|                                                               |    |
| Similarity Check Results                                      |    |
| Reference Checking                                            |    |
| Sond F. moil                                                  | 50 |
| Senu E-man                                                    |    |
| Other Author Access to Submissions                            |    |
| Submitting Revised Manuscripts                                |    |
| View Submission                                               |    |
| File Inventory                                                |    |
| Attachments                                                   |    |
| Submit Revision                                               |    |
| Viewing Correspondence History                                |    |
| Respond to Reviewers                                          |    |
| Decline to Revise                                             |    |
| Reinstate a Declined Revision                                 |    |

| View Decision                                         |  |
|-------------------------------------------------------|--|
| Author Rebuttal of a Rejected or Withdrawn Submission |  |
| INVITED AND COMMISSIONED PAPERS                       |  |
| Invited Author's Perspective                          |  |

# **Author Software Requirements**

Authors using Editorial Manager (EM) must have Adobe Acrobat Reader (a PDF reader) installed. To install this software, download the free Adobe Acrobat Reader at the following address:

#### http://get.adobe.com/reader/

Users should contact their IT department if they experience difficulty installing or utilizing this software. Adobe also offers a help database for the free Reader at the following address:

http://www.adobe.com/support/reader/

General Software and Hardware requirements for EM are at the following address:

http://www.ariessys.com/views-press/faqs/

**Note:** A pop-up alert is displayed if the system is accessed with an unsupported browser.

# **Registering with the Publication's EM Site**

## **Standard Registration**

A set of menu options is available at the top of the screen on the main navigation menu. Click on 'REGISTER'.

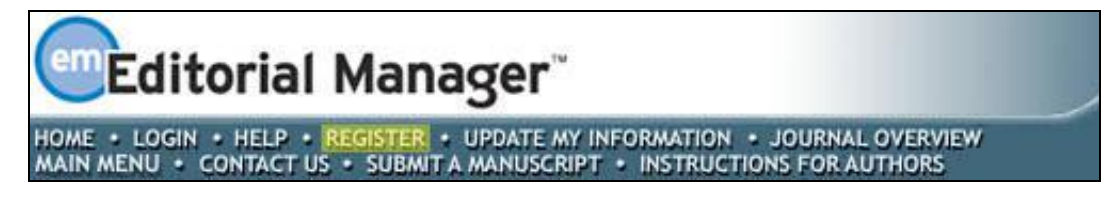

The following screen will be displayed:

|                                                                                                    | Choose a Registration Method                                                                                                    |                                        |
|----------------------------------------------------------------------------------------------------|----------------------------------------------------------------------------------------------------|----------------------------------------|
| Pre-registration Page                                                                                                    | Retrieve your details from the ORCID registry:                                                                                                    |                                        |
| To register to use Editorial Manager,<br>please enter the requested<br>information. Upon successful<br>registration, you will be sent an e-mail<br>with instructions to verify your<br>registration. | Ketrieve your details from the ORCID registry:         Image: Second Second Se | thor,<br>delays<br>ure if<br>,<br>pns, |
|                                                                                                    |                                                                                                    |                                        |

Fill in the Required Pre-Registration information and click 'Continue >>' when done. There will then be a 'Duplicate Registration Check'.

## **Duplicate Registration Check**

EM will check whether a user is already registered, once the First Name, Last Name, and E-Mail Address fields have been entered. Click on the button labeled 'Continue'. This will execute a search of the database for a duplicate record.

**Note:** It is important that users enter their name exactly as they are known. It is not unusual for variations in spelling to cause duplicate entries in the database.

#### **Possible Outcome of Duplicate User Test**

If a match is found (i.e., presence of duplicates), the user will not be able to proceed with the Registration. The user may opt to receive an e-mail containing the Username and Password associated with the e-mail address that is already in the system.

|                              | Duplicate Registration                                                                                                    |
|------------------------------|----------------------------------------------------------------------------------------------------|
| PRE-<br>REGISTRATION<br>PAGE | The data you entered indicates that you have already registered for Editorial Manager.<br>Would you like us to send an e-mail to Wendy@emtesting.co.uk with the Username and<br>Password? |
|                              | Yes No                                                                                                    |

Users should click on 'Yes' if they could already be registered. If the user is certain that he or she is not already registered, he or she should click on 'No'. The system will then present the '*Registration*' page, which provides an option to change First Name, Last Name, E-Mail Address or all three fields.

If no matches are found (i.e., no duplicates), then proceed to the second step - the Registration process.

## **Registration Using ORCID**

Users may not only retrieve their ORCID record, but also retrieve name and contact details from their ORCID record. Users who select this option will experience the standard ORCID authorization interaction, giving EM permission to read information from their profile.

| Retrieve your details                                                                                                    | s from the ORC                                                                                                 | ID registry:                                         |                                                 |                                                                  |
|----------------------------------------------------------------------------------------------------|----------------------------------------------------------------------------------------------------|------------------------------------------------------|-------------------------------------------------|------------------------------------------------------------------|
|                                                                                                    | (D) Us                                                                                                    | e My ORCID Reco                                      | rd                                              |                                                                  |
| Or type in your deta                                                                                                    | ils and continu                                                                                                | e to register                                        | without usi                                     | ng ORCID:                                                        |
| Given/First Nam                                                                                                    | e*                                                                                                    |                                                      |                                                 |                                                                  |
| Family/Last Nam                                                                                                    | e*                                                                                                    |                                                      |                                                 |                                                                  |
| E-mail Addres                                                                                                    | ss*                                                                                                    |                                                      |                                                 | Continue >>                                                      |
| Reviewer, or Eurory in t                                                                                                    | ng of any review                                                                                               | or manuscript                                        | you submit.                                     | If you are unsure                                                |
| or prevent the processi<br>you are already register<br>If you are registering a<br>changes must be made<br>Information' link on the<br>please contact the edito | red, click the 'Fo<br>gain because you<br>to your existing<br>e menu bar. If yo<br>prial office.               | u want to chang<br>information by<br>ou are unsure h | ge your curre<br>y clicking the<br>ow to perfor | ntion.<br>ent information,<br>e 'Update My<br>m these functions, |
| or prevent the processi<br>you are already register<br>If you are registering a<br>changes must be made<br>Information' link on the<br>please contact the edite | red, click the 'Fo<br>gain because you<br>to your existing<br>e menu bar. If yo<br>orial office.<br>Cancel For | y want to chang<br>information by<br>u are unsure h  | ge your curre<br>y clicking the<br>ow to perfor | itton.<br>ent information,<br>e 'Update My<br>m these functions, |

| Sign into ORCID          | or Register now        |
|--------------------------|------------------------|
| L Personal account       | finstitutional account |
| Sign in with you         | r ORCID account        |
| Email or iD              |                        |
| Email or iD              |                        |
| ORCID password           |                        |
| ORCID password           |                        |
| Sign int                 | to ORCID               |
| Forgotten your password? |                        |
|                          |                        |
| Sign in with a socia     | al media account 🕑     |

| ORCID - Mozilla Firefox                    |                                                                                                    | • <b>X</b> |
|--------------------------------------------|----------------------------------------------------------------------------------------------------|------------|
| 1 Attps://orcid.org/oauth/authorize?client | t_id=0000-0001-7887-5286&response_type=code&scope=/orcid-profile/read-limited&redirect_uri=http://www.editorialmanager.co                                          | m/demoa    |
|                                            | Melanie Cotterell<br>http://orcid.org/0000-0001-8555-7964                                                                                                    | ^          |
|                                            | (Not You?)                                                                                                    |            |
|                                            | Editorial Manager 2<br>has asked for the following access to your ORCID Record                                                                                     |            |
|                                            |                                                                                                    |            |
|                                            | Read your ORCID record                                                                                                    |            |
|                                            | Allow this permission until I revoke it.<br>You may revoke permissions on your account settings page.<br>Unchecking this box will grant permission this time only. |            |
|                                            | This application will not be able to see your ORCID password, or other private info in your ORCID Record. Privacy Policy.                                          |            |
|                                            | Authorize                                                                                                    |            |
|                                            | Deny                                                                                                    |            |
|                                            |                                                                                                    |            |
|                                            |                                                                                                    |            |
|                                            |                                                                                                    |            |
|                                            |                                                                                                    |            |
|                                            |                                                                                                    |            |
| M. N.                                      |                                                                                                    |            |
| Waiting for www.editorialmanager.com       |                                                                                                    | <b>T</b>   |

You grant permission for ORCID to push information to your EM registration.

If the data are available and not set to private in the ORCID record, the following fields will be populated into your EM registration:

- Given/First Name
- Family/Last Name
- E-mail Address
- Position
- Institution
- Department
- City
- State or Province
- Country
- Keywords (if configured as a Registration Field)

**Note:** A Publication may require a Corresponding Author to have an authenticated ORCID record before they can submit.

## **Registration Process**

If you aren't using ORCID, fill in the name and e-amil fields and select Continue>>.

|                                                                                                    | lethod                                                                                                    |                                                                                                    |
|----------------------------------------------------------------------------------------------------|----------------------------------------------------------------------------------------------------|----------------------------------------------------------------------------------------------------|
| Retrieve your details                                                                                                    | from the ORCID registry:                                                                                                    |                                                                                                    |
|                                                                                                    | Use My ORCID Record                                                                                                    |                                                                                                    |
| Or type in your detai                                                                                                    | Is and continue to register w                                                                                                    | vithout using ORCID:                                                                                                    |
| Given/First Name                                                                                                    | e*                                                                                                    |                                                                                                    |
| Family/Last Name                                                                                                    | 2*                                                                                                    |                                                                                                    |
| E-mail Address                                                                                                    | s*                                                                                                    | Continue >>                                                                                                    |
| WARNING - If you think<br>Reviewer, or Editor) in the<br>or prevent the processin<br>you are already register<br>If you are registering ag<br>changes must be made | you already have an existing re<br>his system, please DO NOT regis<br>ig of any review or manuscript y<br>ed, click the 'Forgot Your Login I<br>jain because you want to change<br>to your existing information by | egistration of any type (Author<br>ster again. This will cause dela<br>rou submit. If you are unsure<br>Details?' button.<br>e your current information,<br>clicking the 'Update My |
| Information' link on the<br>please contact the edito                                                                                                    | rial office.                                                                                                    | w to perform these functions,                                                                                                    |

The following screens will be displayed:

|                             | The username you choose must be unique within the system.<br>If the one you choose is already in use, you will be asked for<br>another. |
|-----------------------------|----------------------------------------------------------------------------------------------------|
| Enter preferred user name * |                                                                                                    |
| Password *                  |                                                                                                    |
| Re-type Password *          |                                                                                                    |

**Note:** Users must remember this username in order to access the Publication's EM System. If the preferred user name is already taken, when you try to proceed with the registration, you'll be directed back to this page to select a new one.

| Personal Information   |                                                                                                    |                                                                                          |
|------------------------|----------------------------------------------------------------------------------------------------|------------------------------------------------------------------------------------------|
| Title *                |                                                                                                    | (Mr., Mrs., Dr., etc.)                                                                   |
| Given/First Name *     | Ме                                                                                                    |                                                                                          |
| Middle Name            |                                                                                                    |                                                                                          |
| Family/Last Name *     | Again                                                                                                    |                                                                                          |
| Degree                 |                                                                                                    | (Ph.D., M.D., etc.)                                                                      |
| Preferred Name         |                                                                                                    | (nickname)                                                                               |
| Primary Phone          |                                                                                                    | (including country code)                                                                 |
| Secondary Phone        |                                                                                                    | (including country code)                                                                 |
| Secondary Phone is for | Mobile  Beeper Home Wo                                                                                                    | rk 🔵 Admin. Asst. 🔵                                                                      |
| Fax Number             |                                                                                                    | (including country code)                                                                 |
| E-mail Address *       | meagain@ariestrash.com                                                                                                    |                                                                                          |
|                        |                                                                                                    |                                                                                          |
|                        | If entering more than one e-mail address<br>between each address (e.g.,<br>joe@thejournal.com;joe@yahoo.com) E<br>mail address from a different e-mail prov<br>chance that SPAM filters will trap e-mails<br>online systems. Read More. | s, use a semi-colon<br>intering a second e-<br>rider decreases the<br>s sent to you from |
|                        |                                                                                                    |                                                                                          |
| ORCID                  |                                                                                                    | Fetch/Register                                                                           |
|                        | What is ORCID?                                                                                                    |                                                                                          |
|                        |                                                                                                    |                                                                                          |

| titution Related Informa | ation                   |   |                      |
|--------------------------|-------------------------|---|----------------------|
| Position                 |                         |   |                      |
| Institution *            |                         |   | (max 300 characters) |
| Department               |                         | w | (max 450 characters) |
| Street Address           |                         |   |                      |
|                          |                         |   |                      |
|                          |                         | - |                      |
|                          |                         |   |                      |
| City                     |                         |   |                      |
| State or Province        |                         |   |                      |
| Zie en Destel Code       |                         |   |                      |
| ZIP or Postal Code       |                         |   |                      |
| Country *                | Please choose a country |   | *                    |
| Address is for *         | Work Home Other         |   |                      |
|                          | N                       |   |                      |

Note: Information fields marked with asterisks (\*) cannot be left empty.

A user may indicate to the Publication that he or she is available as a Reviewer, by selecting "Yes" in response to the question, 'Are you available as a Reviewer?'

| Avera of Interact on Export |                                                                                                    |  |
|-----------------------------|----------------------------------------------------------------------------------------------------|--|
| Areas of Interest of Expert | se                                                                                                    |  |
|                             | Please indicate your areas of expertise either by selecting<br>from the pre-defined list using the "Select Personal<br>Classifications" button, or by adding your own Personal<br>Keywords individually using the "Edit Personal Keywords"<br>button. |  |
| Personal Classifications *  | (None Selected)                                                                                                    |  |
|                             | Select Personal Classifications                                                                                                    |  |
|                             | Select 3-5 Classifications                                                                                                    |  |
| Personal Keywords           | (None Defined)                                                                                                    |  |
|                             | Edit Personal Keywords                                                                                                    |  |
|                             |                                                                                                    |  |

If the Publication is using classifications, users may also select Personal Classifications from a predefined list.

**Note:** If the Editorial Office has set up Classifications as a required field, users must select the required number of areas of expertise from this predefined list.

| Se                                                                                                    | elect Pers                                  | ional Clas                                    | sifications                                                                     |    |
|----------------------------------------------------------------------------------------------------|---------------------------------------------|-----------------------------------------------|---------------------------------------------------------------------------------|----|
| Please identify your areas of Interest<br>To save change<br>Search:<br>[Matching terms display in red text] | and specializa<br>s you must clic<br>Search | tion by selecting<br>k "Submit" befo<br>Clear | g one or more classifications from the list below<br>are you leave this window. | N. |
| Expand All Collapse All                                                                                     |                                             | Select-><br><-Remove                          | Selected Classifications:                                                       |    |

Users can click on 'Select Personal Classifications' to access the screen to enter areas of expertise. The predefined list can be expanded or collapsed by clicking the [+] or [-] checkboxes. To add a Personal Classification, check the appropriate classification, and click on the 'Select' button. The number of Personal Classifications allowed is determined by the Publication. When all of the appropriate areas of expertise have been selected, click on the 'Submit' button on the bottom of the page.

If the Publication has Classification Ranking enabled, users may be asked to specify levels of personal expertise for their selected Personal Classifications.

|                          | Please indicate your areas of expertise either by<br>selecting from the pre-defined list using the "Select<br>Personal Classifications" button or by adding your own<br>Personal Keywords individually using the "Edit Personal<br>Keywords" button. |
|--------------------------|----------------------------------------------------------------------------------------------------|
| Personal Classifications | 10: <u>First Major Term</u> No Ranking Selected                                                                                                    |
|                          | Select Personal Classifications Rank Personal Classifications                                                                                                    |

Clicking the 'Rank Personal Classifications' button will direct you to a pop-up window where users have the option to rank their experience level for each Classification as 'Low', 'Medium' or 'High'.

|                              |                          | ersonarv                          | lassificat       | ions           |                       |
|------------------------------|--------------------------|-----------------------------------|------------------|----------------|-----------------------|
|                              | Please rate your level o | f academic in                     | terest and exper | tise by select | ing                   |
| Classification               |                          | Experience Ranking Remove Classif |                  |                | Remove Classification |
| 10: <u>First Major Term</u>  | ⊙ None Selected          | OLow                              | O Medium         | ◯ High         |                       |
| 20: <u>Second Major Term</u> | ⊙ None Selected          | OLow                              | OMedium          | ◯ High         |                       |
|                              | None Selected            | OLOW                              | OMedium          | O Hiah         |                       |

If the Publication is using Personal Keywords, users may enter free-form Keywords that identify areas of expertise not included in the predefined Personal Classifications list.

| <b>Note:</b> If the Editorial | Office has set up I | Personal Keyword | s as a requirement, | users must ente | r the minimum | number of |
|-------------------------------|---------------------|------------------|---------------------|-----------------|---------------|-----------|
| Keywords indicated.           |                     |                  |                     |                 |               |           |

| Oncology Pharmaceuticals            | Enter 2-5 Keywords<br><u>Remove</u> Edit |
|-------------------------------------|------------------------------------------|
| Oncology Pharmaceuticals            | <u>Remove</u> <u>Edit</u>                |
|                                     |                                          |
| New Keyword: Therapy and Counseling | Add                                      |
|                                     | New Keyword: Therapy and Counseling      |

Click on 'Edit Personal Keywords' to access the screen to enter free-form areas of expertise. To add a new Keyword, type the Keyword(s) into the 'New Keyword' field and click on 'Add'. Click on 'Close' after all Personal Keywords have been entered.

#### **Multiple E-Mail Address Request**

It is strongly suggested that users enter a second e-mail address. If the system e-mails get caught in a SPAM filter for one e-mail address, users can receive the e-mail at a secondary e-mail address from a different service provider (i.e., Gmail, Outlook, Hotmail, etc.).

| E-mail Address * jsmith@edmgr.com                                                                                                    |                                                                                                    |
|----------------------------------------------------------------------------------------------------|----------------------------------------------------------------------------------------------------|
| If entering more than<br>colon between each ac<br>joe@thejournal.com;jc<br>Entering a second e-m<br>provider decreases th<br>e-mails sent to you fr | one e-mail address, use a semi-<br>ddress (e.g.,<br>re@yahoo.com)<br>bail address from a different e-mail<br>e chance that SPAM filters will trap<br>om online systems. <u>Read more</u> . |

#### **Custom Registration Questions**

If the Publication has opted to require that users respond to registration questions, the following step will appear before the Registration process can be completed. A box with an asterisk next to it indicates required information.

| Required Questions                                                                                       |                                                                                                    |
|----------------------------------------------------------------------------------------------------|----------------------------------------------------------------------------------------------------|
|                                                                                                    |                                                                                                    |
| Please respond to the question(s) below by checking the box(s) and clicking Continue:                    |                                                                                                    |
| * I have read and understand the Registered User Agreement and agree to be<br>bound by all of its terms. |                                                                                                    |
| $\square$ * I have read and understand the Privacy policy and agree to be bound by all of its terms.     |                                                                                                    |
| << Previous Page Continue >>                                                                             |                                                                                                    |
|                                                                                                    | Please respond to the question(s) below by checking the box(s) and clicking Continue: <ul> <li>* I have read and understand the Registered User Agreement and agree to be bound by all of its terms.</li> <li>* I have read and understand the Privacy policy and agree to be bound by all of its terms.</li> </ul> <li> <ul> <li>* I have read and understand the Privacy policy and agree to be bound by all of its terms.</li> </ul> </li> <li> <ul> <li>* I have read and understand the Privacy policy and agree to be bound by all of its terms.</li> </ul> </li> |

Click Continue>> at the bottom of the page. If the responses are required, you will have to check the box(s) to register.

A '*Registration Confirmation*' page will appear. Please ensure that everything is spelled correctly, and that the e-mail address is correct.

|                         | Please confirm the following very important information:                                                                                                    |  |
|-------------------------|----------------------------------------------------------------------------------------------------|--|
| CONFIRM<br>REGISTRATION | First Name: Darren<br>Last Name: Morrison<br>Username: Dazza<br>Email Address: darren@emtesting.co.uk<br>Country: BELGIUM                                                                                                    |  |
|                         | If any of the information above is incorrect, please click the 'Previous Page' button<br>below to go back and make the necessary correction(s) and submit the form again.<br>If the information is correct and you wish to complete your registration, click the<br>'Continue' button below. |  |
|                         |                                                                                                    |  |

If all fields are correct, click on 'Continue >>'. The Registration process is now complete, and the user may check their e-mail for a confirmation.

An example of an e-mail is shown below.

Thank you for registering for the Editorial Manager online submission and peer review tracking system for Demo TF 14.0.

Here is your username and confidential password, which you need to access the Editorial Manager at http://DEMOTF140.edmgr.com/.

Username: Quinn Password: http://demotf140.edmgr.com/l.asp?i=723&l=U0Z1ZNMH

Please save this information in a safe place.

You can change your password and other personal information by logging into the Demo TF 14.0 website and clicking on the Update My Information link on the menu.

Best regards,

Demo TF 14.0

The e-mail contains the username and a link that will take the user into EM to change his/her password, if desired.

#### **Change Password**

| New Password         | ••••• |  |
|----------------------|-------|--|
| Re-type New Password | ••••• |  |
|                      | L     |  |

# **Logging In**

## **Standard Login**

Users can begin to use the system once they have received a registration notification e-mail from the Editorial Office.

Go to the Publication's EM website. At the top of the navigation main menu a set of menu options is available. Click on 'LOGIN', as shown below:

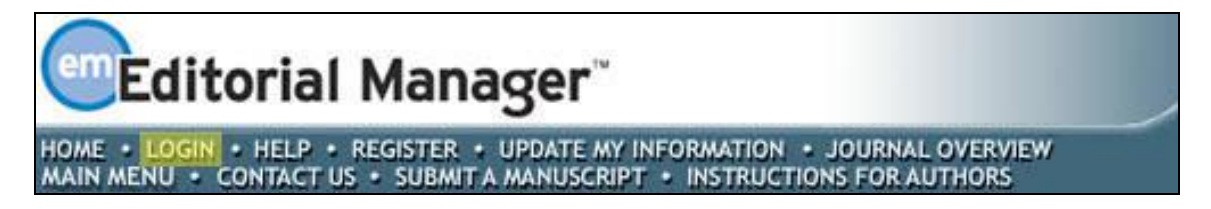

The EM Log-In screen will be displayed. Enter the username and password in the appropriate fields. Click on the 'Author Login' button. This will display the 'Author Main Menu' which will contain a list of functions that may be performed in the system.

| Login | Please Enter the Following                                           |                                                                                                    |                      |
|-------|----------------------------------------------------------------------|----------------------------------------------------------------------------------------------------|----------------------|
| Login | Username:                                                            | mary                                                                                                    |                      |
|       | Password:                                                            | ••••                                                                                                    |                      |
|       | Author Login Re<br>Or Login via:<br>Send Login<br>Software Copyright | viewer Login Editor Login Publishe<br>What is ORCID?<br>Details Register Now Login Help<br>© 2017 Aries Systems Corporation. Privacy I | er Login )<br>Policy |

**Note:** If users have multiple roles with the Publication, it is possible to set up a default login role. The option to do this can be found by clicking on the 'Update My Information' link on the main navigation menu.

Once a user has successfully logged in, the 'Author Main Menu' will display 'Incomplete Submissions', 'Submissions Waiting for Author's Approval', and 'Submissions Being Processed' folders. The number of submissions in process in each folder will be displayed in parentheses by the side of the folder name.

## Single Sign-on via ORCID

Users who have already authenticated an ORCID with the EM user account will be able to login with their ORCID credentials immediately. First-time EM users will have to first authenticate their ORCID record before successfully logging into EM.

Once Single Sign-on via ORCID enabled, an ORCID icon will display on the Login page. Clicking the icon will take the user to ORCID to verify their credentials and confirm the ORCID record to use for the login. Once verified, assuming they have previously Authenticated their ORCID record, the user is logged into EM.

If they have not previously Authenticated their ORCID record, EM will ask them to log in (or register) normally – this will automatically Authenticate their ORCID record for that EM login, and they will be able to log in via ORCID in future.

**Note:** The user's ORCID password is never exposed to EM; the user is asked to log into ORCID and authorize the login, then the ORCID site provides EM with the ORCID record to use via a secure channel.

#### Example ORCID login

| ORCID                                                                        |                                                      |
|------------------------------------------------------------------------------|------------------------------------------------------|
| Editorial Manager ②<br>has asked for the following access t                  | to your ORCID Record                                 |
| D                                                                            |                                                      |
| Get your ORCID iD                                                            |                                                      |
| This application will not be able to s<br>private info in your ORCID Record. | see your ORCID password, or other<br>Privacy Policy. |
| Sign into ORCID                                                              | or Register now                                      |
| L Personal account                                                           | finstitutional account                               |
| Sign in with you                                                             | r ORCID account                                      |
| Email or iD *                                                                |                                                      |
| Email or iD                                                                  |                                                      |
| ORCID Password                                                               |                                                      |
| ORCID Password                                                               |                                                      |
| D                                                                            | eny                                                  |
| Auti                                                                         | horize                                               |
| Forgotten your password?                                                     |                                                      |
| Sign in with a socia                                                         | al media account 🕄                                   |
| f                                                                            | <b>8</b> +                                           |

Example ORCID authentication interaction after login

| Connecting Research<br>and Researchers                                                                                                    |                                                                           |
|----------------------------------------------------------------------------------------------------|---------------------------------------------------------------------------|
| CONNECTING<br>Editorial Manager<br>WITH YOUR ORCID RECORD                                                                                                    |                                                                           |
| Editorial Manager<br>has asked for the following access to your ORCID Record                                                                                                    | Editorial Manager<br>Online Manuscript Submission and Peer Review system. |
| Read limited info from your biography           This application will not be able to see your ORCID password, or other private info in your ORCID Record           Deny         Authorize |                                                                           |

## Time Zone Display

Depending on the configuration of your Publication, you may see a 'Time Zone Footer' frame when logged into EM. This displays the current site time as well as your local time. Clicking on the link 'Site time' brings up a pop-up window providing additional time zone information.

## Multi-Language Toggle

If your Publication provides access to secondary languages, you will see the 'language drop-down' in the top right corner of your screen as part of the Main Menu bar area. Here you may choose to display the site in a language other than the Publication's default language by selecting from the list of available languages.

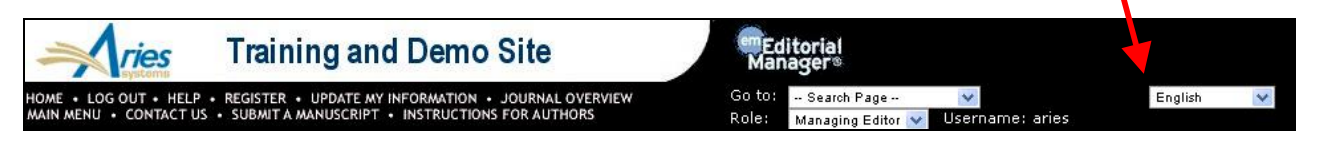

If you switch to an alternate language, your preference will be saved by the system and the site will display in that language at each subsequent login. Your preferred language is recorded as the one most recently displayed.

## **Changing Passwords**

Users may change their password at any time, but must first be logged in to the system. From the main navigation menu at the top of the screen (see below) select 'UPDATE MY INFORMATION'.

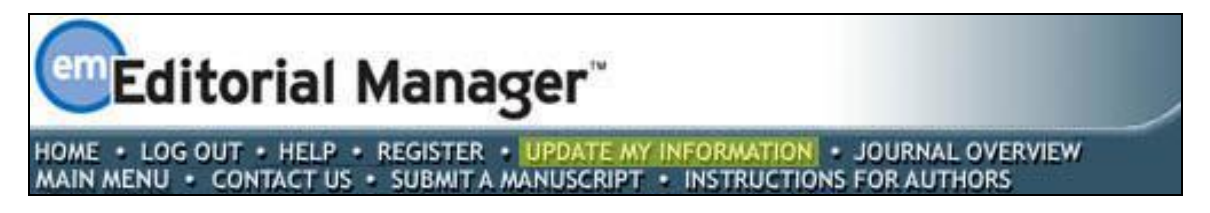

The 'Update My Information' page dialog boxes will be displayed, where all of the personal information currently available to the Publication is displayed, and may be updated as needed.

|                                                                                                    | Login Information                              | Insert Special Character                                                                                                    |
|----------------------------------------------------------------------------------------------------|------------------------------------------------|----------------------------------------------------------------------------------------------------|
| Update My Information<br>To update any information, make the<br>changes on the form and click Submit.<br>Required fields have an asterisk next<br>to the label. | Username *<br>Password *<br>Re-type Password * | The username you choose must be unique within the system.<br>If the one you choose is already in use, you will be asked for<br>another.<br>Tina<br>     |
|                                                                                                    |                                                | The default login role is the user role that will be used if you<br>strike the enter key when logging in and you have not made a<br>specific selection. |
|                                                                                                    | Default Login Role:                            | Author +                                                                                                    |

When the password has been changed, click Submit.

## Send Username/Password

If a user has an existing account in the system, they may choose to recover this information by clicking 'Send Login Details' in the Login box.

| Account Finder                                                                                | Please Enter The Following |  |
|-----------------------------------------------------------------------------------------------|----------------------------|--|
| Enter your e-mail address in the box                                                          | E-mail*                    |  |
| mail address, your Username and a<br>link to change your Password will be<br>e-mailed to you. | Cancel Send Login Details  |  |
| 8                                                                                             | Go to Login Page           |  |
|                                                                                               |                            |  |

#### If the system finds an existing record matching the e-mail address, an e-mail is sent.

Thank you for registering for the Editorial Manager online submission and peer review tracking system for Demo TF 14.0.

Here is your username and confidential password, which you need to access the Editorial Manager at http://DEMOTF140.edmgr.com/.

Username: Quinn Password: <u>http://demotf140.edmgr.com/l.asp?i=723&I=U0Z1ZNMH</u>

Please save this information in a safe place.

You can change your password and other personal information by logging into the Demo TF 14.0 website and clicking on the Update My Information link on the menu.

Best regards,

Demo TF 14.0

The e-mail contains the username and a link that will take the user directly into EM to change his/her password, if desired.

#### **Change Password**

| Re-type New Passwo | ord |  |
|--------------------|-----|--|

## **Entering Unavailable Dates**

EM allows Authors to enter Unavailable Dates from the Additional Information section of the 'Update my Personal Information' page. These unavailable dates can then be taken into account when Editors invite Authors to submit manuscripts.

| Additional Information Unavailable Dates |   |
|------------------------------------------|---|
| Cancel Submit                            | - |

Authors enter dates for which they are not available and provide a short reason for their unavailability. Authors can also enter up to three potential substitutes.

| Add Unavailable Date                                                              |                                                                                                    |  |  |  |
|-----------------------------------------------------------------------------------|----------------------------------------------------------------------------------------------------|--|--|--|
| Please enter the dates that you a<br>assistance is desired. You may a<br>absence. | are unavailable. This information will be taken into consideration when your<br>lso enter details of up to three people who the publication may contact in your |  |  |  |
|                                                                                   | Cancel Submit                                                                                                    |  |  |  |
| Please Enter the Follow                                                           | ing                                                                                                    |  |  |  |
|                                                                                   | Insert Special Character                                                                                                    |  |  |  |
| Start Date:                                                                       | (mm/dd/yyyy)                                                                                                    |  |  |  |
| End Date:                                                                         | (mm/dd/yyyy)                                                                                                    |  |  |  |
| Reason:                                                                           |                                                                                                    |  |  |  |
|                                                                                   |                                                                                                    |  |  |  |
|                                                                                   |                                                                                                    |  |  |  |
|                                                                                   |                                                                                                    |  |  |  |
| First Substitute Name:                                                            |                                                                                                    |  |  |  |
|                                                                                   |                                                                                                    |  |  |  |
| First Substitute E-mail:                                                          |                                                                                                    |  |  |  |
| Second Substitute Name:                                                           |                                                                                                    |  |  |  |
| Second Substitute E-mail:                                                         |                                                                                                    |  |  |  |
| Second Substitute Leman.                                                          |                                                                                                    |  |  |  |
| Third Substitute Name:                                                            |                                                                                                    |  |  |  |
| Third Substitute E-mail:                                                          |                                                                                                    |  |  |  |
|                                                                                   |                                                                                                    |  |  |  |
|                                                                                   | Cancel Submit                                                                                                    |  |  |  |

# Submitting a New Manuscript

## Submission Steps

NOTE: Editorial Manager currently supports two different interfaces for manuscript submission. Please see below **Submission Interface 1** and **Submission Interface 2**. Follow the steps based on the interface you encounter. Then proceed to the section **Author PDF Approval**.

Once an Author has logged into the system, the 'Author Main Menu' will be displayed:

|                                                           | New Submissions                               |
|-----------------------------------------------------------|-----------------------------------------------|
|                                                           |                                               |
| Author Main Menu                                          | Submit New Manuscript                         |
|                                                           | Submissions Sent Back to Author (0)           |
| Alternate Contact Information                             | Incomplete Submissions (1)                    |
| Unavailable Dates                                         | Submissions Waiting for Author's Approval (0) |
|                                                           | Submissions Being Processed (1)               |
| For additional help with your                             |                                               |
| submission, please click here for the<br>Author Tutorial. |                                               |
|                                                           | Revisions                                     |
|                                                           | Submissions Needing Revision (0)              |
|                                                           | Revisions Sent Back to Author (0)             |
|                                                           | Incomplete Submissions Being Revised (0)      |
|                                                           | Revisions Waiting for Author's Approval (0)   |
|                                                           | Revisions Being Processed (0)                 |
|                                                           | Declined Revisions (0)                        |
|                                                           |                                               |
|                                                           |                                               |
|                                                           | Completed                                     |
|                                                           | Submissions with a Decision (9)               |

Click on the on the 'Submit New Manuscript' link. Authors will be asked to enter data that are associated with the manuscript – this can include text, images, and descriptions. Some of this information will be mandatory; other items will be optional. Each Submission step is outlined below. This information is customized by the Publication; therefore, some steps may or may not be part of your submission process.

**Note:** A checkmark ( $\checkmark$ ) displays next to completed steps. A ( $\blacktriangle$ ) will be displayed next to imcomplete steps if required information is missing or incorrectly completed.

**Note:** If an Author needs to stop a submission, any information entered will not be lost. The Author will find the submission in the 'Incomplete Submissions' folder in the 'Author Main Menu'.

#### **Submission Step Limits**

The Editorial Office has the ability to restrict the number of words or characters used for the following Submission steps:

o Full Title

- o Short Title
- o Abstract
- o Comments
- o Authors
- Keywords
- o Classifications

If the word or character count limitations imposed by the Publication have been exceeded, the user may not continue the next step. If this is the case, a warning box will appear if the user clicks 'Next'. Once the word or character requirement has been met, the user may click 'Next' to proceed to the next Submission step.

## Submission Interface 1

#### Select Article Type

The first step of the EM manuscript submission process is to select an Article Type, which is a required step in the submission process. Using the drop-down, select the Article Type that best describes the manuscript. The Article Type designation determines which additional steps will be displayed. (For example, an Abstract may not be part of a 'Letter to the Editor'; therefore, that step will not appear in the process if that Article Type has been selected.) Click 'Next' to proceed or 'Previous' to make changes on the previous screen.

| N | ew Submission                      | Please Select an Article Typ                         | e                                                                                                    |                    |
|---|------------------------------------|------------------------------------------------------|----------------------------------------------------------------------------------------------------|--------------------|
| + | Select Article Type<br>Enter Title | Choose the article type of yo<br>Choose Article Type | ur manuscript from t<br>Original Study<br>Review<br>Case Report<br>Brief Communication<br>Editorial<br>Letter to the Editor<br>In Memoriam | he pull-down menu. |

#### **Enter Article Title and Short Title**

An Article Title is the second required step in the submission process. Enter the title of the Submission in the space provided. If a Short Title is requested, you may add one. An Article Title is always required for submission. A Short Title may be required, optional, or not requested. In the example below, it is required. Click 'Next' when finished.

| New Submission                                                   | Please Enter The Full Title and Short Title of Your Submission                                                                                                 |  |  |  |
|------------------------------------------------------------------|----------------------------------------------------------------------------------------------------|--|--|--|
| <ul> <li>✓ Select Article Type</li> <li>➡ Enter Title</li> </ul> | Entering Both a Full Title and a Short Title is Required for Submission<br>Enter the title of your manuscript. You cannot submit a manuscript without a title. |  |  |  |
|                                                                  | Full Title (Limit 300 characters)                                                                                                    |  |  |  |
|                                                                  |                                                                                                    |  |  |  |
|                                                                  |                                                                                                    |  |  |  |
|                                                                  |                                                                                                    |  |  |  |
|                                                                  | Short Title (Limit 20 words)                                                                                                    |  |  |  |
|                                                                  |                                                                                                    |  |  |  |
|                                                                  |                                                                                                    |  |  |  |
|                                                                  | Previous                                                                                                    |  |  |  |

#### **Secondary Submission Fields**

Depending on the Publication's settings, secondary fields may display for the 'Full Title', 'Short Title', 'Abstract', and 'Keywords' fields during the submission process. These are typically used to capture the information stored in the primary fields, but in another language or format. The secondary field will follow the primary field in the interface. For more information on how to use these fields consult the Publication's submission instructions.

Example of secondary full title requested

| Full Title |            |  |  |   |
|------------|------------|--|--|---|
|            |            |  |  |   |
|            |            |  |  |   |
|            |            |  |  |   |
|            |            |  |  |   |
|            |            |  |  |   |
|            |            |  |  |   |
|            |            |  |  |   |
|            |            |  |  |   |
|            |            |  |  | 6 |
| Secondary  | Full Title |  |  |   |
|            |            |  |  |   |
|            |            |  |  |   |
|            |            |  |  |   |
|            |            |  |  |   |
|            |            |  |  |   |
|            |            |  |  |   |
|            |            |  |  |   |
|            |            |  |  |   |
|            |            |  |  | 1 |

#### **Add/Edit/Remove Authors**

<u>The Author submitting the manuscript will be listed as the Corresponding Author by default.</u> Only the Corresponding Author will receive e-mail notifications from the system.

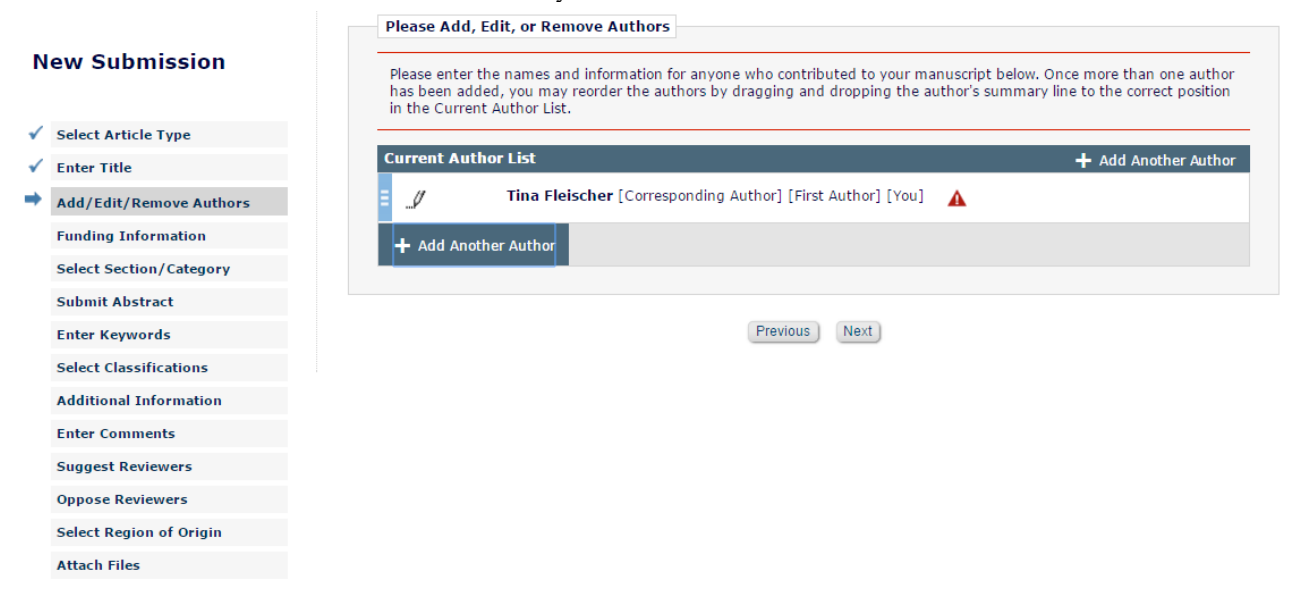

Other Authors may or may not be required to be registered. A first name, last name, and e-mail address typically are required. Other data may be required, such as title or contributor role. Be aware that the Publication may require or make optional secondary fields for the Co-Authors' name and address information including personal identifiers such as ORCID or PubMed Author ID. These fields are intended to store the information kept in the primary fields in a secondary language or format. If you have any questions about what should be provided for these fields, consult the Publication's submission policies.

**Note:** Publications may choose to require that all Co-Authors are listed with unique e-mail addresses.

Co-Authors may be required via e-mail to confirm their co-authorship.

| Enter Author | Details            |                                | ×                 |
|--------------|--------------------|--------------------------------|-------------------|
| 88           | ۵.                 | Open Special (                 | Character Palette |
|              | Title*             |                                |                   |
|              | Given/First Name*  |                                |                   |
|              | Middle Name        |                                |                   |
|              | Family/Last Name*  |                                |                   |
|              | Academic Degree(s) |                                |                   |
|              | Affiliation        |                                |                   |
|              |                    |                                |                   |
|              |                    |                                | 11                |
|              | E-mail Address*    |                                |                   |
|              | Institution        |                                |                   |
|              | Contributor Roles* | " Click here to select roles   |                   |
|              |                    | This is the corresponding auth | or                |
|              |                    | Deceased Status                |                   |
|              |                    | Equal Contribution Status      |                   |
|              |                    |                                |                   |

If Contributor Role data are requested as above, click on "Click here to select roles'.

| Enter Author Details |                              | ×                              |
|----------------------|------------------------------|--------------------------------|
| 日日午前                 | c                            | Open Special Character Palette |
| Title*               | Dr.                          |                                |
| Given/First Name*    | John                         |                                |
| Middle Name          |                              |                                |
| Family/Last Name*    | Predrizet                    |                                |
| Academic Degree(s)   |                              |                                |
| Affiliation          |                              |                                |
|                      |                              |                                |
|                      |                              | <i>li</i>                      |
| E-mail Address*      | jp@trash.com                 |                                |
| Institution          |                              |                                |
| Contributor Roles*   |                              | Instructions                   |
|                      | Conceptualization            | Lead 🔹                         |
|                      | Data curation                |                                |
|                      | 🗹 Formal analysis            | Equal 🔻                        |
|                      | Funding acquisition          |                                |
|                      | Investigation                |                                |
|                      | Methodology                  | Supporting 🔻                   |
|                      | Project administration       |                                |
|                      | Resources                    |                                |
|                      | Software                     |                                |
|                      | Supervision                  |                                |
|                      | Validation                   |                                |
|                      | Writing - original draft     |                                |
|                      | Writing - review & editir    | 10                             |
|                      | Other:                       |                                |
|                      | IN U                         |                                |
|                      | This is the corresponding au | uthor                          |
|                      | Deceased Status              |                                |
|                      | Equal Contribution Status    |                                |
|                      |                              |                                |

The types of roles are available for selection. The Author may be required to designate the degree of contribution, for example, Lead, Equal, or Supporting.

To change the Corresponding Author, click the checkbox next to 'This is the corresponding author'. If the person entered is not registered with EM, the user can register the new Corresponding Author. If this person is already registered with EM, his or her username must be entered. However, please note that <u>if the Corresponding Author is changed</u>, once the manuscript has been submitted, the user who has entered the submission will no longer be <u>considered the Corresponding Author and will not be able to access the manuscript</u>. The new Corresponding Author will receive an e-mail when the PDF is built, asking him or her to log into EM to view and approve the submission before it can be sent to the Editorial Office.

The Author can designate the order in which Other Authors, including the Corresponding Author, should be listed. After the Additional Author information has been entered, the list of Authors can be reordered by dragging and dropping the Author name. Click on the far left of the Author name (see below) and drag Author to desired Author order. The Corresponding Author can appear anywhere in the list.

| correct positio | een added, you may reorder the authors by dragging and droppin<br>on in the Current Author List. | g the author's summary line to the |
|-----------------|--------------------------------------------------------------------------------------------------|------------------------------------|
| Current Auth    | or List                                                                                          | + Add Another Autho                |
| I               | Tina Fleischer [Corresponding Author] [First Author] [You]                                       | A                                  |
| / <b>m</b>      | John Predrizet                                                                                   |                                    |

Previous Next

Click 'Next' to proceed.

#### **Funding Information**

If Funding Information is required, the Author can indicate that there isn't any by clicking the checkbox next to 'Funding Information is not available.'

Alternatively, the Author can click the + next to Add a Funding Source.

| Funding Information                                                                                                    |
|----------------------------------------------------------------------------------------------------|
| Funding Information is Required for Submission.<br>Please enter the funder name, grant number and the grant recipient. Authors listed in the dropdown menu<br>were added during the Add/Edit/Remove Authors submission step. Click the '+' icon to add another funder.<br>When you are finished, click the 'Next' button. |
| Funding Information is not available.                                                                                                    |
| Current Funding Sources List + Add a Funding Source                                                                                                    |
| There are currently no Funding Sources in the list                                                                                                    |
| + Add a Funding Source                                                                                                    |
| Previous Next                                                                                                    |

In the Find a Funder field, begin typing the name of the funding organization. If it exists in the database, select it. If not, continue typing to add the organization. In the Award Number field, type in the award number. The Grant Recipient drop-down will autopopulate with the Authors you have entered for the Submission. Select the Author. Click the Save icon (disk).

| Enter Funding So | urce Details     | ×                              |
|------------------|------------------|--------------------------------|
| 19 19 m <b>é</b> |                  | Open Special Character Palette |
|                  | Find a Funder:   |                                |
|                  | Award Number:    |                                |
|                  | Grant Recipient: | •                              |
|                  |                  |                                |

Click 'Next' to proceed.

#### **Select Section/Category**

The Section/Category list is used by the Author to indicate that his/her submission belongs to a particular 'Section' of the Publication or belongs to a particular 'Category' within the contents of the Publication. This step may be optional, required, or hidden by the Editorial Office, so the Author may not see it.

|                         | Please Select Section/Category                                                   |
|-------------------------|----------------------------------------------------------------------------------|
| lew Submission          |                                                                                  |
|                         | Select the Section or Category related to your manuscript from the drop-down men |
| Select Article Type     | below.                                                                           |
| Enter Title             |                                                                                  |
| Add/Edit/Remove Authors | Please Choose None V                                                             |
| Funding Information     | Previous Next                                                                    |
| Select Section/Category |                                                                                  |
| Submit Abstract         |                                                                                  |
| Enter Keywords          |                                                                                  |
| Select Classifications  |                                                                                  |
| Additional Information  |                                                                                  |
| Enter Comments          |                                                                                  |
| Suggest Reviewers       |                                                                                  |
| Oppose Reviewers        |                                                                                  |
| Select Region of Origin |                                                                                  |
| Attach Files            |                                                                                  |

Click 'Next' to proceed.

#### Submit Abstract

The Submit Abstract step allows the Author to type or copy and paste the manuscript's Abstract into a textbox. This also may be an optional, required, or hidden step.

| Submitting an Abstract is                        | Required for Sub   | omission.          |                         |
|--------------------------------------------------|--------------------|--------------------|-------------------------|
| Enter the abstract of you and pasted from a word | ir manuscript into | the text box below | v. The abstract may be  |
| and pasted from a word                           | processing progra  | an, nowever, the i | ormatting will be lost. |
| nit 100 words                                    |                    |                    |                         |
|                                                  |                    |                    |                         |
|                                                  |                    |                    |                         |
|                                                  |                    |                    |                         |
|                                                  |                    |                    |                         |
|                                                  |                    |                    |                         |
|                                                  |                    |                    |                         |
|                                                  |                    |                    |                         |
|                                                  |                    |                    |                         |
|                                                  |                    |                    |                         |

Click 'Next' to proceed.

#### **Enter Keywords**

Enter the Keywords for the manuscript, with each keyword separated by a semicolon (for example: active vitamin D; parathyroid hormone-related peptide; hypocalcaemia; bone resorption). This may be an optional, required, or hidden step.

| Enter Keywords separated<br>ornithology; field research<br>Each individual keyword m | by semicolons. e.g., animal b<br>ay be up to 256 characters in | ehavior; evolution; speciation<br>length. |
|--------------------------------------------------------------------------------------|----------------------------------------------------------------|-------------------------------------------|
| nit 3 Keywords                                                                       |                                                                |                                           |
|                                                                                      |                                                                |                                           |
|                                                                                      |                                                                |                                           |
|                                                                                      |                                                                |                                           |
|                                                                                      |                                                                |                                           |
|                                                                                      |                                                                |                                           |

Click 'Next' to proceed.

## Select Classifications

| Selecting a Classification is R                                                                                       | equired for Submission.                                                                                                    |
|----------------------------------------------------------------------------------------------------|----------------------------------------------------------------------------------------------------|
| Click 'Select Classifications' to<br>pertaining to this publication,<br>select. You may select as ma<br>you are done. | o open a window containing a list of the classifications<br>Click the checkbox next to any classification you wish to<br>ny classifications as is appropriate. Click 'Submit' when |
| Selected Classifications                                                                                              | Select 2 to 3 Classification                                                                                                    |
| (None Selected)                                                                                                    |                                                                                                    |
|                                                                                                    |                                                                                                    |
|                                                                                                    | Select Classifications                                                                                                    |

Select Document Classifications opens a window containing a list of the classifications used by the Publication. Classifications can be viewed as a predetermined list of terms associated with a manuscript. The Editorial Office can

cross-reference Manuscript Classifications with Personal Classifications of potential Reviewers to find qualified Reviewers.

| ave changes you must click "Submit" before you leave this window. (I<br>rch: [Matching terms display in red text]<br>xpand All Collapse All<br>Avian breeding biology<br>Endangered and Threatened Species<br>Convibulogy<br>Systems biology<br>Add.><br>C-Remove                     | cting one or more classifications from the list below. Clic |
|----------------------------------------------------------------------------------------------------|-------------------------------------------------------------|
| ave changes you must click "Submit" before you leave this window. (I<br>rch: [Matching terms display in red text]<br>xpand All Collapse All<br>Avian breeding biology<br>Endangered and Threatened Species<br>Clear<br>Avian breeding biology<br>Systems biology<br>Add-><br><-Remove | ss)                                                         |
| rch: [Matching terms display in red text]<br>xpand All Collapse All<br>Animal behavior<br>Avian breeding biology<br>Endangered and Threatened Species<br>Corrithology<br>Systems biology<br>Add-><br><-Remove                                                                         |                                                             |
| xpand All Collapse All s                                                                                                    |                                                             |
| <ul> <li>Animal behavior</li> <li>Avian breeding biology</li> <li>Endangered and Threatened Species</li> <li>Evolutionary outcomes</li> <li>Ornithology</li> <li>Systems biology</li> </ul>                                                                                           | lected Classifications: Select 2 to 3 Classifications       |
| Add-><br><-Remove                                                                                                    |                                                             |
|                                                                                                    |                                                             |
|                                                                                                    |                                                             |
|                                                                                                    |                                                             |

Click the checkbox next to any Classification to be selected. Authors may select as many Classifications as appropriate or required. Click 'Submit' when finished.

Click 'Next' to proceed.

#### **Additional Information**

The submission step called 'Additional Information' allows the Publication to create custom questions that can be answered during the Submission process. The questions in this step are defined by the Publication and may be mandatory. Examples of questions include: 'How many pages is the manuscript?' and 'Do you have color images?'.

Some questions may be configured with multiple steps, dependent on your previous responses. In these cases, new sub-questions will appear as you answer a question with multiple parts. Additionally, answers may be optional or required.

## Sample of Additional Information requested

| Additio<br>Please | nal Information is Required for Submission.<br>respond to the questions/statements below. |  |
|-------------------|-------------------------------------------------------------------------------------------|--|
| Please c          | confirm you have approval from all Co-authors to submit this manuscript?                  |  |
|                   | Yes 🔻                                                                                     |  |
| Is your           | manuscript subject to specific copyright rules?                                           |  |
| Answer<br>Require | d: O Please select a response                                                             |  |
|                   | Yes                                                                                       |  |
| PI                | lease describe.                                                                           |  |
| A<br>R            | nswer Character Count: 0<br>equired: Limit 200<br>characters                              |  |
| Have yo           | ou submitted this manuscript to another journal?                                          |  |
|                   | Yes 🔻                                                                                     |  |
| P                 | lease list the journal(s).                                                                |  |
|                   | Character Count: 0                                                                        |  |

Sample of Additional Information requested -- Continued

| Which author is the Principle Investigator of this manuscript?                   |
|----------------------------------------------------------------------------------|
| The first author of the manuscript.                                              |
| The last author of the manuscript.                                               |
| Another author of the manuscript.                                                |
|                                                                                  |
| Select All Clear All                                                             |
| Have you removed all identifying information from your filenames and files?      |
| Answer voo                                                                       |
| Required:                                                                        |
| 05/29/2017                                                                       |
| Please summarize why your manuscript is suitable for publication in our journal. |
| Character Count: 0                                                               |
| Limit<br>20000<br>characters                                                     |
| Previous Next                                                                    |

Click 'Next' to proceed.

#### **Enter Comments**

Enter any Comments to be sent to the Editorial Office. These Comments will not appear in the submission PDF. The Publication may configure this as an optional, required, or hidden step.

| If required, the following to<br>Submission. Enter any con<br>comments do not appear in | ext is added and is editable: (<br>iments you would like to sen<br>n your manuscript. | Comments are required for<br>d to the editorial office. These |
|-----------------------------------------------------------------------------------------|---------------------------------------------------------------------------------------|---------------------------------------------------------------|
| comments do not appear in                                                               | n your manascript.                                                                    |                                                               |
|                                                                                         |                                                                                       |                                                               |
|                                                                                         |                                                                                       |                                                               |
|                                                                                         |                                                                                       |                                                               |
|                                                                                         |                                                                                       |                                                               |
|                                                                                         |                                                                                       |                                                               |
|                                                                                         |                                                                                       |                                                               |
|                                                                                         |                                                                                       |                                                               |
|                                                                                         |                                                                                       |                                                               |
|                                                                                         |                                                                                       |                                                               |
|                                                                                         |                                                                                       | h                                                             |
|                                                                                         | Previous Nevt                                                                         |                                                               |

Click 'Next' to proceed.

## **Suggest Reviewers**

If this function is enabled by the Editorial Office, Authors will be asked or required to provide names and contact information for as many Reviewer candidates as the Publication requires for a submission. Please click Add Suggested Reviewer.

| suggesting 1 reviewer(s) is Required fo                                                                                                    | or Submission.                                                                                     |                                                                                                    |
|----------------------------------------------------------------------------------------------------|----------------------------------------------------------------------------------------------------|----------------------------------------------------------------------------------------------------|
| lease suggest potential reviewers for t                                                                                                    | this submission.                                                                                   |                                                                                                    |
| Ise the fields below to give us contact i<br>easons for your suggestion in the com<br>not use your suggestions, but your help<br>eviewers. | information for each suggested<br>ments box for each person. Ple<br>o is appreciated and may speed | reviewer, and please provide specific<br>ase note that the editorial office may<br>up the selection of appropriate |
|                                                                                                    |                                                                                                    |                                                                                                    |
| A * indicates a required field.                                                                                                    |                                                                                                    |                                                                                                    |
| A * indicates a required field.<br>rrent Suggested Reviewers List                                                                          |                                                                                                    | + Add Suggested Review                                                                                             |
| A * indicates a required field.<br>rrent Suggested Reviewers List<br>ere are currently no Suggested Review                                 | vers in the list.                                                                                  | + Add Suggested Review                                                                                             |

Next, complete the form.

| 8 🖻 👄 💼     |            | Insert Special Character |
|-------------|------------|--------------------------|
| Given/First | Name *     |                          |
| Mid         | dle Name   |                          |
| Family/Last | Name *     |                          |
|             | Degree     |                          |
|             | Position   |                          |
| I           | nstitution |                          |
| De          | partment   |                          |
|             | E-mail *   |                          |
|             | Reason     |                          |
|             |            |                          |
|             |            |                          |
|             |            |                          |

Click 'Next' to proceed.

#### **Oppose Reviewers**

If the site is configured to include this step, Authors are provided with the opportunity to inform the Editorial Office of Reviewers that should not review the submission. The Oppose Reviewers step is similar to the Request Reviewers step in that you click Add Opposed Reviewer and then complete the form.

**Note:** Publications may disregard any request for specific Reviewers to be either invited or excluded. The Suggest and Oppose Reviewers steps provide information for the Publication to use when selecting appropriate Reviewers.

Click 'Next' to proceed.

#### **Request Editor**

Depending upon how the Editorial Office has configured the EM site, Authors may be asked to request a particular Editor to be assigned to a submission. The request will be taken under advisement by the Editorial Office. Select an Editor by using the drop-down and click 'Next' to proceed. If an Author is not directed to request an Editor, the submission will be assigned to an Editor selected by the Editorial Staff.

| NEW SUBMISSION                                                   | Request an Editor                                                                                                    |
|------------------------------------------------------------------|----------------------------------------------------------------------------------------------------|
| Frequently Asked Questions                                       |                                                                                                    |
| <ul> <li>✓ Enter Title</li> <li>✓ Select Article Type</li> </ul> | You may Request an Editor to be assigned to your paper. The request will be taken<br>under advisement by the Journal Office. If you do not Request an Editor, your<br>manuscript will be assigned to the appropriate Editor(s) as determined by the Journal<br>Staff. |
| Add/Edit/Remove Authors                                          |                                                                                                    |
| Select Section/Category<br>Submit Abstract                       | Please Choose No Request                                                                                                    |
| Enter Keywords                                                   | Previous Next                                                                                                    |
| Select Classifications                                           |                                                                                                    |
| ✓ Additional Information                                         |                                                                                                    |
| Enter Comments                                                   |                                                                                                    |
| Request Editor                                                   |                                                                                                    |
| Select Region of Origin                                          |                                                                                                    |
| Attach Files                                                     |                                                                                                    |
|                                                                  |                                                                                                    |

Click 'Next' to proceed.

#### **Select Region of Origin**

Authors can identify a geographic region (or country) of origin for the manuscript, which may have a 'Country of Origin' designation that is different from the Author's country. This is referred to as the 'Manuscript Geographic Region of Origin'.

| Please Select Region of Ori           | igin                                               |
|---------------------------------------|----------------------------------------------------|
|                                       |                                                    |
| Select the Region of Origin<br>below. | related to your manuscript from the drop-down menu |
|                                       |                                                    |
| Please Choose                         | Choose Region 🔻                                    |
|                                       | Pravioue Nevt                                      |
|                                       | PICYICUS HOAT                                      |

Select the country or region for the manuscript by using the drop-down. The Publication may configure this as an optional, required, or hidden step.

Click 'Next' to proceed.

#### **Attach Files**

Next, the Author will be asked to attach all of the files associated with the submission. All required Items in the dropdown are marked with an asterisk.

| Required <b>Items</b> are<br>page. | marked with a *. When all <b>Items</b> have been attached, click <b>Next</b> at the botton |
|------------------------------------|--------------------------------------------------------------------------------------------|
|                                    | Item *Manuscript V                                                                         |
| enter a Descriptio                 | and then either choose files or drag and drop files.                                       |
| D                                  | scription Manuscript                                                                       |
|                                    | Choose Files Or Drag & Drop Files Here                                                     |
|                                    | Choose Files Or Drag & Drop Files Here                                                     |

A few Publications accept Items offline or outside of their EM websites (e.g., e-mail, postal mail, or fax). If offered the option of selecting either 'Online Web System' or 'Offline,' the Author may click the appropriate button (not shown).

**Note:** *EM* supports Open Document Files in the following formats: OpenDocument spreadsheet (.ods), OpenDocument Word Processor (.odt), or OpenDocument presentation (.odp).

For each Item to be uploaded into the system:

- Choose the Item from the drop-down. Manuscript, figures, or tables may all be separate Items in the dropdown, as the Items listed may vary with each Publication. Make sure to choose the correct one.
- Enter a Description in the text box, if needed (e.g., Figure 1, Table 2, etc.)
- Locate the file on your hard drive using the 'Browse' button or drag and drop the file to the specific location on the screen.
- Click 'Attach This File' to upload the file (uploading may take several minutes for larger files), and the following window should appear:

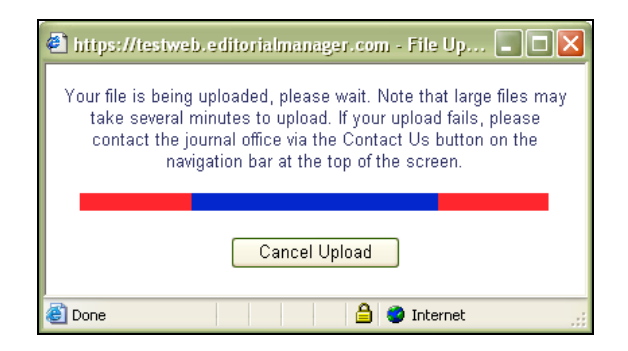

Repeat this process until all Items in the submission have been specified. All attached files are visible in the list at the bottom of the page.

The order in which the attached items appear in the list will be the order in which they appear in the PDF file that is produced. You can re-order the items and click the 'Update File Order' button to effect the change.

|          |                      |                  |                       |          |               | Check A               | ll Clear All |
|----------|----------------------|------------------|-----------------------|----------|---------------|-----------------------|--------------|
| Order    | Item                 | Description      | File Name             | Size     | Last Modified | Actions               | Select       |
| 1        | *Manuscript <b>v</b> | Manuscript       | TF_training_file.docx | 48.7 KB  | 06/07/2017    | Download              |              |
| 2        | Figure 🔻             | Figure           | Figure 1.jpg          | 7.6 KB   | 06/07/2017    | Edit Data<br>Download |              |
| 3        | Figure <b>v</b>      | Figure           | Fig2.png              | 589.1 KB | 06/07/2017    | Edit Data<br>Download |              |
| 4        | Author Agreement V   | Author Agreement | Author agreement.docx | 11.2 KB  | 06/07/2017    | Download              |              |
| Update F | ile Order            |                  |                       |          |               |                       | Remove       |
|          | Check All Clear      |                  |                       |          |               |                       | ll Clear All |

#### File Ordering Mechanism

File order can be changed by entering numbers in the text box next to each Submission Item. The files are numbered in the sequence in which they were uploaded. For example, if four files are uploaded, the default value for each Item is 1, 2, 3, and 4, respectively. The user can then change the order of the files by typing in a new order and clicking the 'Update File Order' button.

**Note:** The order of the files in the File Grid dictates the order of items in the PDF that is generated.

If the Publication has elected to impose a particular file order that differs from the order used, that imposed order will supersede the order used by the Author. If the files are uploaded in an incorrect order the system will alert the Author and update the order according to the Publication's settings. The Author may change the order of the files that are of the same Item Type. In the example above, Items 2 and 3 may be reordered because they are both the same Item Type.

The 'Item' column in the list of attached files contains drop-downs for each file, so the Submission Item and Description can easily be changed after the file has been uploaded. To change the Item Type, select from the drop-down. To change the Description, type the correct information in the box.

#### **Removing Files**

Once files have been attached, you can remove them from the submission individually or in groups. To remove an attached file, select the file's check box in the File Grid and then click the 'Remove' button. 'Check All' and "Clear All' links are available for selecting/deselecting all files. Once one or more files are selected, a 'Remove' button is enabled, allowing the user to remove the selected files. You may select any number of attached files for removal using these steps.

|          |                      |                  |                       |          |               | Check /               | All Clear A |
|----------|----------------------|------------------|-----------------------|----------|---------------|-----------------------|-------------|
| rder     | Item                 | Description      | File Name             | Size     | Last Modified | Actions               | Select      |
|          | *Manuscript <b>v</b> | Manuscript       | TF_training_file.docx | 48.7 KB  | 06/07/2017    | Download              |             |
|          | Figure 🔻             | Figure           | Figure 1.jpg          | 7.6 KB   | 06/07/2017    | Edit Data<br>Download |             |
|          | Figure <b>v</b>      | Figure           | Fig2.png              | 589.1 KB | 06/07/2017    | Edit Data<br>Download |             |
|          | Author Agreement V   | Author Agreement | Author agreement.docx | 11.2 KB  | 06/07/2017    | Download              |             |
| Jpdate I | File Order           |                  |                       |          |               |                       | Remove      |

#### **Uploading a Compressed File**

Compressed files are any files created by a "packing" utility, such as PKZip or WinZip. A compressed file may consist of a single file, or multiple files. The primary purpose of 'zipping' or 'compressing' files is to reduce the overall file size, thus facilitating faster transmittal. Compressed file formats supported include .zip and tar.gz.

The behavior of a .zip file on upload varies based on the Publication's configuration of a submission item. The file may upload as a single entity, maintaining the compressed archive if it is not to be built into the PDF, or unpack into the individual files, at which point the Author must select the Item Type for each individual file.

If the file is unpacked, Authors will see a set of drop-down menus above the file list when a zip file is uploaded. The Author can use these drop-downs to quickly assign an Item Type to all files of a certain format. The user may further adjust the Item Type manually for a specific file, if desired.

The first drop-down contains an alphabetical list of the file extensions of all files successfully uploaded in the zip file(s). If another zip file is uploaded, any new file extensions are added to the drop-down, and the list is re-sorted. If any zip file contains files that have no extension (i.e., Mac files), the word "Other" displays as a choice at the end of the list and applies to all files without an extension.

| Submission           |                                                                                   |
|----------------------|-----------------------------------------------------------------------------------|
| ntly Asked Questions | Required Items are marked with a *. When all Items have been attached, click Next |
| t Article Type       | at the bottom of the page.                                                        |
| Title                | Note that you may now upload ZIP FILES!!!!!                                       |
| Edit/Remove Authors  | Item Zip File (Keep it Packed)                                                    |
| t Section/Category   |                                                                                   |
| it Abstract          | Enter a Description. Select Online Web System or Offline delivery. If Online Web  |
| Keywords             | File button. If Offline is selected, click the AttachThis Information button.     |
| t Classifications    | Description Zip File (Keep in Packed)                                             |
| Comments             | Delivery Method 💿 Online Web System 🔘 Offline                                     |
| est Reviewers        |                                                                                   |
| se Reviewers         | File Name: Browse                                                                 |
| est Editor           | Attach This File                                                                  |
| t Region of Origin   |                                                                                   |

## **Selecting File Format – Changing Item type**

| Example of Submission Attachments to be changed – | - selecting Item type | , where all files with | .jpg extension have Item |
|---------------------------------------------------|-----------------------|------------------------|--------------------------|
| Type set to Figure                                |                       |                        |                          |

| New Submission                                                                                   | Please Attach Files                                                                                |                                                                     |                                        | Insert Special (                                                    | Character          |
|--------------------------------------------------------------------------------------------------|----------------------------------------------------------------------------------------------------|---------------------------------------------------------------------|----------------------------------------|---------------------------------------------------------------------|--------------------|
| Frequently Asked Questions                                                                       | Required <b>Items</b> are marked<br>at the bottom of the page.                                     | l with a *. When all 1                                              | í <b>tems</b> ha                       | ave been attached, o                                                | olick Next         |
| Enter Title  Add/Edit/Remove Authors                                                             | Iten                                                                                               | Figure                                                              | ~                                      |                                                                     |                    |
| Select Section/Category                                                                          | Enter a Description. Select C<br>System is selected, click the<br>File button. If Offline is selec | Online Web System o<br>Browse button to se<br>ted, click the Attach | r Offline<br>elect a file<br>This Info | delivery. If Online V<br>e, then click the Atta<br>ormation button. | Neb<br>ach This    |
| ✓ Enter Keywords                                                                                 | Description                                                                                        | Figure                                                              |                                        |                                                                     |                    |
| Select Classifications<br>✓ Enter Comments                                                       | Delivery Method                                                                                    | d 💿 Online Web                                                      | System                                 | Offline                                                             |                    |
| Attach Files                                                                                     | File Name                                                                                          | Attach This File                                                    | e                                      | Brows                                                               | e                  |
| The order in which the attached items app<br>re-order the ite<br>Change Item Type of all jpg S f | ear in the list will be the order i<br>ems and click the 'Update File O<br>riles to: Choose        | n which they appear<br>rder' button to effect<br>Change Now         | in the PE<br>: the char                | DF file that is produc<br>nge.                                      | ed. You can        |
| Order Item Descripti                                                                             | on *Manuscript                                                                                     | File Name                                                           | Size                                   | Last Modified                                                       | Actions            |
| 1 *Manuscript Data Trackin                                                                       | ng Study Figure Table                                                                              | MS12252009.doc                                                      | 28.5<br>KB                             | 2009-06-24<br>13:31:16                                              | Download<br>Remove |
| 2 Choose                                                                                         |                                                                                                    | Figure1.jpg                                                         | 37.1<br>KB                             | 2009-06-24<br>13:31:16                                              | Download<br>Remove |
| 3 Choose                                                                                         |                                                                                                    | Figure2.jpg                                                         | 37.1<br>KB                             | 2009-06-24<br>13:31:19                                              | Download<br>Remove |
| 4 Choose                                                                                         |                                                                                                    | Figure3.jpg                                                         | 37.1<br>KB                             | 2009-06-24<br>13:31:09                                              | Download<br>Remove |

The Change Item Type of all drop-down lists all file types configured for the selected Article Type. Once the Author has selected both Item Type and file type, the 'Change Now' button is enabled. The Author then clicks the button, and the selected Item Type is applied to all files with the selected file type.

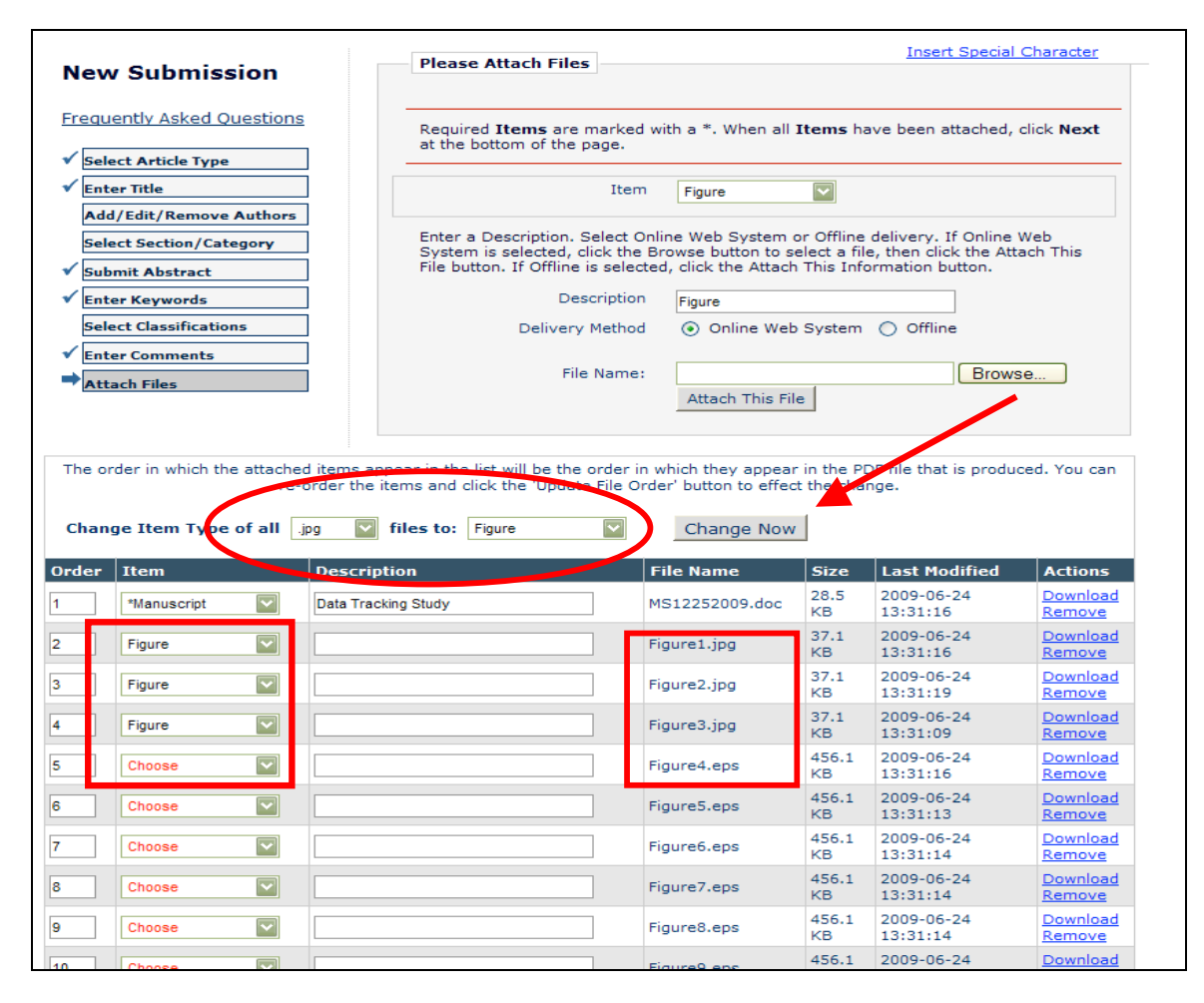

Authors may use this feature to change the Item Type for a given file format as many times as necessary, as well as to change any individual item manually.

#### Attaching a URL

Publications may configure Submission Items to allow Authors to provide URL/URI addresses rather than uploading large files. The Author provides the URL by selecting the "URL/URI/External Resource" option (if options are available), and entering the URL in the "URL/URI/External Resource Location" field. The Author can verify they have entered the correct destination by clicking the 'Preview' button to open the destination in a new window.

|                                               | Please Attach Files                                                                                                    |
|-----------------------------------------------|----------------------------------------------------------------------------------------------------|
| New Submission                                | Required Items are marked with a *. When all Items have been attached, click Next                                                                                                    |
| Select Article Type                           | Item Video V                                                                                                    |
| Add/Edit/Remove Authors<br>Enter Keywords     | Enter a <b>Description</b> . Select the Delivery Method Online Web System (to browse for a file) or <b>URL/URI/External Resource</b> (to enter a URL or other resource locator). If Online Web System is selected, click the button to locate the file you wish to                                                                                               |
| Select Classifications Additional Information | select, then click the <b>Attach This File</b> button. If URL/URI/External Resource is<br>selected, select the URL prefix (http://, https:// or ftp://), type in the remainder of<br>the web address (e.g. www.targetsite.edu/datasets/dataset1), click the <b>Preview</b><br>button to validate your entor then click the <b>Attach This Information</b> button |
| Enter Comments<br>Request Editor              | Description Video Delivery Method Online Web System  URL/URI/External Resource                                                                                                    |
| Attach Files                                  | URL/URI/External Resource Location:                                                                                                    |
|                                               | Please select http://, https:// or ftp://, then type in the remainder of the web address<br>(e.g. www.targetsite.edu/datasets/dataset1) and click the 'Preview' button to ensure<br>that the address you entered navigates to the correct location. Once you are satisfied<br>with your entry, click the 'Attach This Information' button.                       |
|                                               | Attach This Information                                                                                                    |

When the information is correct, the Author clicks the 'Attach This Information' button to add the new item to the File Grid (displayed on the lower portion of the page). When the item is listed in the File Grid the File Name displays as <u>External Item</u>. Hovering the mouse over the link will display the URL it represents. Clicking this link will open the destination in a new window.

|        |                       |                     |                  |      |                      | <u></u>     | <u>eck All</u> <u>Clear A</u> |
|--------|-----------------------|---------------------|------------------|------|----------------------|-------------|-------------------------------|
| rder   | Item                  | Description         | File<br>Name     | Size | Last<br>Modified     | Actions     | Select                        |
|        | Image - Application 👻 | Image - Application | External<br>Item |      | Apr 1 2013<br>5:30PM | Access Item |                               |
| Update | File Order            |                     |                  |      |                      |             | Remove                        |
|        |                       |                     |                  |      |                      | <u>Ch</u>   | eck All Clear /               |

#### Uploading arXiv Files from the Los Alamos National Laboratory

Authors can upload source files directly from the Los Alamos National Laboratory arXiv database. Many Authors (primarily those in Physics and Math) post their research on the arXiv server as a resource for other researchers. Authors may then submit a manuscript directly from the arXiv database.

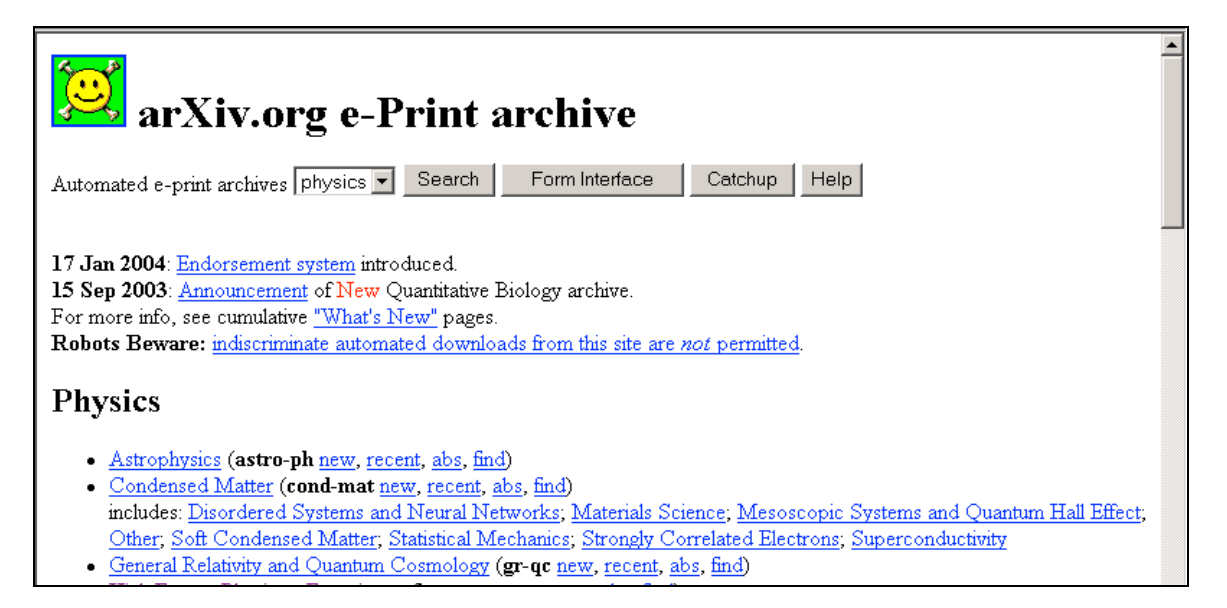

To upload files from the Los Alamos arXiv server, go to the 'Submit New Manuscript' link, fill in each step (Article Type, Article Title, etc.), and proceed to the Attach Files step.

If the Article Type is configured to 'Allow file uploads from Los Alamos arXiv server', the 'Attach Files' page displays special instructions and a text box for entry of the arXiv file identifier. Authors can also upload additional regular files on the same page, in addition to the arXiv file.

Example: Attach files page with arXiv file upload box

| MENU · CONTACT US · SUBMI | TA MANUSCRIPT . INSTRUCTIONS FOR AL                                  | Role: Author                                                                                           | EM Version: 3                       |
|---------------------------|----------------------------------------------------------------------|----------------------------------------------------------------------------------------------------|-------------------------------------|
| Enter Neywords            |                                                                      |                                                                                                    |                                     |
| Select Classifications    | File Name:                                                           | Browse                                                                                                 |                                     |
| Enter Comments            | 10 2013 DARAGE 201                                                   |                                                                                                    |                                     |
| Request Editor            | Attach This                                                          | File                                                                                                   |                                     |
| Select Region of Origin   |                                                                      |                                                                                                    |                                     |
| Attach Files              | To attach a file from the Los Ala<br>followed by a forward slash and | mos National Laboratory, enter the arXiv cod<br>the 7-digit number referencing the article). (e<br>c.) | e (Database name<br>g. physics.acc- |
|                           | ph/3000164, hep-th/3022001, et                                       |                                                                                                    |                                     |
|                           | arXiv File Name:                                                     | Insert Special Chara                                                                                   | cter                                |

Select a Submission Item from the drop-down and enter the arXiv code, which consists of a string of letters and numbers identifying the particular Los Alamos database (e.g., hep-th or physics.acc-ph) followed by a forward slash and a 7-digit number unique to Los Alamos (e.g., hep-ex/0401001, physics/0401001, math.AG/0401002).

Next click 'Attach this File'. When the arXiv code is recognized by the Los Alamos server and the corresponding file is found, the compressed file (.tar.gz format) containing the source files is downloaded from the Los Alamos server.

The .tar.gz file is unpacked by the system, and all of the individual files are uploaded to EM. Each file is listed individually so Authors can associate each file with an appropriate Submission Item, edit the Description, and re-order the list of files for PDF creation.

**Note:** This function is not available when submitting revisions. When submitting a revision, Authors do not re-upload the submission from the arXiv database, but rather choose to carry forward the files that do not require revision, and can then upload just the revised files.

**Note:** Most documents on the Los Alamos arXiv server are in LaTex format. To assist Authors who may not be sure which Submission Items to select for various arXiv file components (such as .bbl, .cls, .sty, etc.), the Publication may have created Submission Items in the drop-down that describe these components (Bibliography file, Style File, etc). If an Author is unclear about which Item to choose, select the Item that most closely describes the file and the system will proceed without a problem.

When all Items have been attached, click 'Next' at the bottom of the page.

Authors will see the summary of the files to be sent to the Editorial Office, and should ensure that everything that should be included has been listed. A message above the File Grid will inform the Author if any of the required pieces of the submission have not been included.

| Listed below is the sumn<br>number of items to be d<br>change the order by re- | nary of the number of ite<br>elivered offline. Require<br>numbering the files. | ems to be delivered<br>d Items are marked | online and the<br>with *. You can |
|--------------------------------------------------------------------------------|--------------------------------------------------------------------------------|-------------------------------------------|-----------------------------------|
|                                                                                | Online                                                                         |                                           | Online                            |
| *Manuscript                                                                    | 1                                                                              | Figure                                    | 5                                 |
| Table                                                                          | 0                                                                              | Dataset                                   | 0                                 |
| a sub-sec a success such                                                       | 1                                                                              |                                           |                                   |

Click 'Build PDF for my Approval'. A will appear on the screen instructopm the Author that Submission will now be located in the 'Submissions Waiting for Author's Approval' folder on the 'Author Main Menu'.

| PLEASE NOTE: | PLEASE NOTE: Your submission has not yet been sent to the editorial office.                                                                                                    |
|--------------|----------------------------------------------------------------------------------------------------|
|              | Your submission is being created. Editorial Manager is taking the files you submitted and<br>creating a PDF.                                                                                                    |
|              | Please go to the Submissions Waiting for Author's Approval page, where a link to the PDF will appear after it has been built. You must view the PDF and approve your submission. Please read the instructions below.                                                                                                    |
|              | On the Submissions Waiting for Author's Approval page, you can View your PDF, Edit the<br>Submission, Approve the Submission, or Remove the Submission. Once you have<br>Approved the Submission, the PDF will be sent to the editorial office.                                                                                                    |
|              | If you have designated a different Corresponding Author on the Add/Edit/Remove Author<br>step, then this paper will not be available on your Submissions Waiting for Author's<br>Approval page. The new Corresponding Author will have access to the PDF and must login<br>to the system to approve the PDF before the submission can be sent to the editorial office. |
|              |                                                                                                    |
|              | Please do not click the Back button                                                                                                    |
|              | Submissions Waiting for Author's Approval<br>Back to Main Menu                                                                                                    |
|              |                                                                                                    |

Note: To complete the submission process and send the submission to the Editorial Office, you must view and

## approve the PDF. Submission Interface 2

This submission interface features an updated layout and the extraction of some key data from the manuscript file. Most of the steps are serving the same function as those in Submission Interface 1, but presented to the user in a more stream-lined format.

NOTE: If there are steps you encounter that are not detailed below, please check the *Submission Interface 1* section above. It is likely that there has been no change to the step between the two interfaces and the information has been omitted below to eliminate redundancy.

#### **Article Type Selection**

The first step of the EM manuscript submission process is to select an Article Type, which is a required step in the submission process. Using the drop-down, select the Article Type that best describes the manuscript. The Article Type designation determines which additional steps will be displayed. (For example, an Abstract may not be part of a 'Letter to the Editor'; therefore, that step will not appear in the process if that Article Type has been selected.) Click 'Proceed'.

| Article Type<br>Selection                                           | Attach Files        | Manuscret<br>Data |
|---------------------------------------------------------------------|---------------------|-------------------|
| Choose the Article Type of your submission from the drap-down meau. | Select Article Type |                   |
|                                                                     | Original Study      |                   |
|                                                                     |                     | Proceed >         |

#### **Attach Files**

Browse to or drag and drop to upload a single file that contains your article. Click 'Proceed' to continue or 'Back' to change your Article Type.

| Article Type<br>Selection                                                                                                  | Attach Files                                                           | General | Review<br>Preferences | Author<br>Form            | Comments   | Manuscrip<br>Data |
|----------------------------------------------------------------------------------------------------|------------------------------------------------------------------------|---------|-----------------------|---------------------------|------------|-------------------|
| Please provide a single fi<br>manuscript nove. Data inc<br>manuscript may be used<br>information for you later<br>process. | le containing your<br>Tuded in your<br>to poulate<br>In the submission |         | Drease. OR            | Drag & Drop<br>Files Here | Inself Spe | cial Character    |
|                                                                                                    |                                                                        |         |                       |                           | + Back Pi  | roceed 🔶          |

#### **Upload Any Additional Files**

All required Items in the drop-down are marked with an asterisk. If an item is not an option in the drop-down, it is likely not permitted by the journal to be part of the submission. Check the submission instructions on each screen.

| Article Type<br>Selection                                                       | Attach Files                                                                   | General | Review<br>Preferences      | Author                       | Comments              | Ma                      |
|---------------------------------------------------------------------------------|--------------------------------------------------------------------------------|---------|----------------------------|------------------------------|-----------------------|-------------------------|
|                                                                                 |                                                                                |         |                            |                              | 1                     | isert Special Character |
| negures rei suomissioni<br>V Ilsanacrin<br>Please provide any additional items. | Belect Item Type<br>Rigore •<br>Description<br>Figure<br>* Figure Number:<br>1 | Halp    |                            |                              |                       |                         |
| Order Item                                                                      | Description                                                                    |         | File Name                  | OR                           | Actions               | Select                  |
| 1 *Manuscript +                                                                 |                                                                                |         | Manuscript for LiXuid.docs | 16.4 KBles Here Nov 09, 2017 | Download              |                         |
| 2 Figure (s)                                                                    | Figure                                                                         |         | Figure 1.jpg               | 60.7 KB Nov 09, 2017         | Edit Data<br>Download | 0                       |
| Update File Order                                                               |                                                                                |         |                            |                              |                       | Check All Clear All     |

#### **File Ordering Mechanism**

File order can be changed by entering numbers in the text box next to each Submission Item. The files are numbered in the sequence in which they were uploaded. For example, if four files are uploaded, the default value for each Item is 1, 2, 3, and 4, respectively. The user can then change the order of the files by typing in a new order and clicking the 'Update File Order' button.

#### **Note:** The order of the files in the File Grid dictates the order of items in the PDF that is generated.

If the Publication has elected to impose a particular file order that differs from the order used, that imposed order will supersede the order used by the Author. If the files are uploaded in an incorrect order the system will alert the Author and update the order according to the Publication's settings. The Author may change the order of the files that are of the same Item Type, however.

The 'Item' column in the list of attached files contains drop-downs for each file, so the Submission Item and Description can easily be changed after the file has been uploaded. To change the Item Type, select from the drop-down. To change the Description, type the correct information in the box.

#### **Removing Files**

Once files have been attached, you can remove them from the submission individually or in groups. To remove an attached file, select the file's check box in the File Grid and then click the 'Remove' button. 'Check All' and "Clear All' links are available for selecting/deselecting all files. Once one or more files are selected, a 'Remove' button is enabled, allowing the user to remove the selected files. You may select any number of attached files for removal using these steps.

#### **General Information**

The journal may collect additional information related to your submission including but not limited to the Region of Origin of the research, the Section/Category of the journal that your submission most closely fits, Keywords or Classifications related to your submission. Whenever possible, use the Classification list provided to indicate the subject matter. In cases where a suitable term is not available, use the Keywords to add it. The instructions will indicate if the information is required. Otherwise, it is optional.

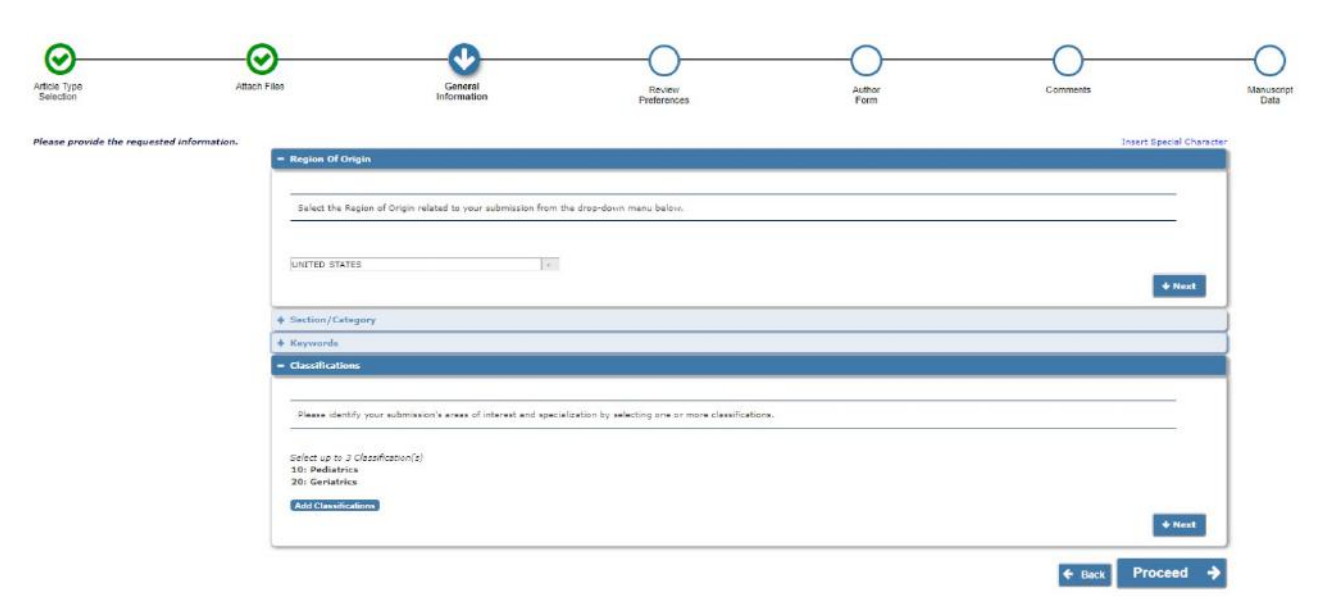

#### **Reviewer Preferences: Suggest and Oppose Reviewers**

#### **Suggest Reviewers**

If this function is enabled by the Editorial Office, Authors will be asked or required to provide names and contact information for as many Reviewer candidates as the Publication requires for a submission. Please click Suggest Reviewers > Add Suggested Reviewer and provide the required information.

#### **Oppose Reviewers**

If this function is enabled by the Editorial Office, Authors will be given the opportunity to oppose a Reviewer. Please click Oppose Reviewers > Add Opposed Reviewer and provide the required information.

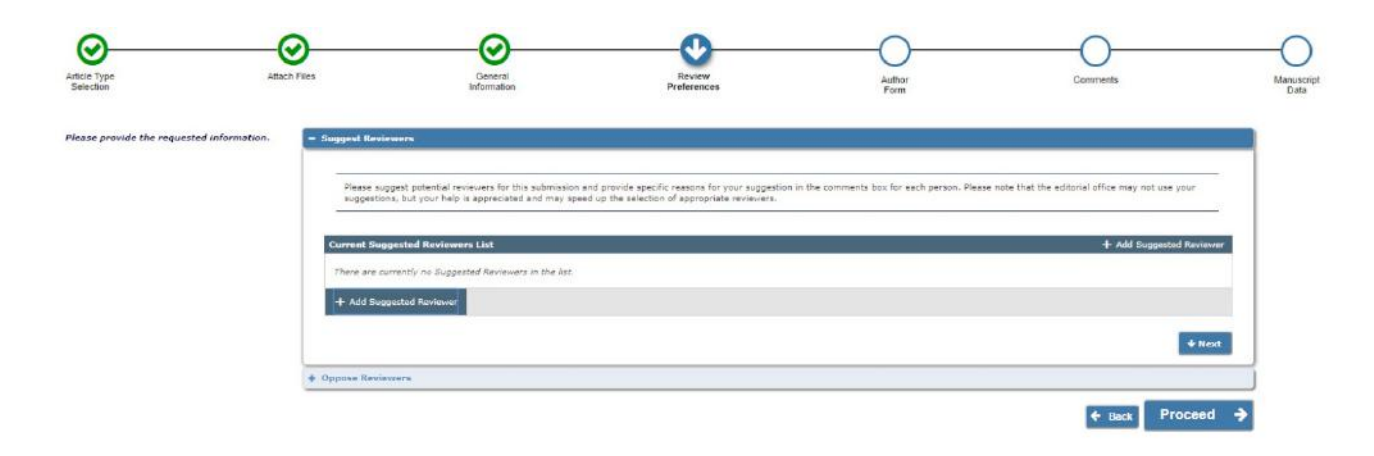

#### **Author Form**

The submission step called 'Author Form' allows the Publication to create custom questions that can be answered during the Submission process. Examples of questions include: 'How many pages is the manuscript?' and 'Do you have color images?'.

Some questions may be configured with multiple steps, dependent on your previous responses. In these cases, new sub-questions will appear as you answer a question with multiple parts. Additionally, answers may be optional or required. Red text indicates a question that requires a response.

| oond to the presented statements. | Questionnaire                                                                          | t Special Character |
|-----------------------------------|----------------------------------------------------------------------------------------|---------------------|
|                                   | Please confirm you have approval from all Co-authors to submit the manuscript?         |                     |
|                                   | Anover Yes                                                                             |                     |
|                                   | If you have submitted this manuscript to another publication please give details below |                     |
|                                   | Character Count: 0                                                                     |                     |
|                                   | Limit 20000 characters                                                                 |                     |
|                                   | Please enter the date you submitted the paper to another publication.                  |                     |
|                                   | 3                                                                                      |                     |
|                                   | Please enter the Word Count of your manuscript                                         |                     |
|                                   |                                                                                        |                     |

#### Comments

Enter any Comments to be sent to the Editorial Office. These Comments will not appear in the submission PDF.

| Wicke Type<br>Selection  | Attach Files      | General                                      | Review                                         | Author                                       | Comments     | Manusc         |
|--------------------------|-------------------|----------------------------------------------|------------------------------------------------|----------------------------------------------|--------------|----------------|
|                          |                   |                                              |                                                |                                              | Insert Spec  | cial Character |
| lease provide the reques | eted information. | ts                                           |                                                |                                              |              |                |
|                          | Please entr       | er any additional comments you would like to | send to the publication office. These comments | will not appear directly in your submission. |              | _              |
|                          |                   |                                              |                                                |                                              |              |                |
|                          |                   |                                              |                                                |                                              |              | 1              |
|                          |                   |                                              |                                                |                                              | + Back Proce | ed 🔿           |

#### **Manuscript Data**

Title, Abstract, and Authors may have been extracted from your manuscript file and have populated some or all of the fields. Required fields will be indicated. All required information must be provided in order to proceed to building your submission PDF. Once you have completed the fields, you can save your submission and submit it later, or proceed to building your PDF and approving it.

|                                               | Insert Special Character                                                                                                    |
|-----------------------------------------------|----------------------------------------------------------------------------------------------------|
| When possible these fields will be populated  | = Title                                                                                                    |
| with information collected from your uploaded |                                                                                                    |
| submission me, steps requiring review ten be  | Tell Table (manifest) of                                                                                                    |
| these fields to be sure we found the correct  | Pun nue (reguled) e                                                                                                    |
| information and fill in any missing details.  | Liviti 300 characters Count: 41                                                                                                    |
|                                               | The New LIXuid Interface: EM Version 14.1                                                                                                    |
|                                               |                                                                                                    |
|                                               |                                                                                                    |
|                                               |                                                                                                    |
|                                               |                                                                                                    |
|                                               | Short Title                                                                                                    |
|                                               | Limit 20 words                                                                                                    |
|                                               |                                                                                                    |
|                                               |                                                                                                    |
|                                               |                                                                                                    |
|                                               |                                                                                                    |
|                                               | × 1                                                                                                    |
|                                               |                                                                                                    |
|                                               | + treat                                                                                                    |
|                                               |                                                                                                    |
|                                               |                                                                                                    |
|                                               | - Abstract                                                                                                    |
|                                               |                                                                                                    |
|                                               | Abstract (remined) of                                                                                                    |
|                                               | Unit 100 works                                                                                                    |
|                                               |                                                                                                    |
|                                               | Larger level delay di sent conceptoir plasteres all. Nullem et temper deir. Made per tets sere. Tede bendreit radaler ideare. New subtances wurdte liste tenerdiet unberte st ud acto. Tetrane                                                                                                    |
|                                               | contemposition della similaria della contesta della similaria della della della della similaria della similaria della similaria della della de |
|                                               |                                                                                                    |
|                                               |                                                                                                    |
|                                               |                                                                                                    |
|                                               |                                                                                                    |
|                                               | + Next                                                                                                    |
|                                               |                                                                                                    |
|                                               |                                                                                                    |
|                                               | = Authors                                                                                                    |
|                                               |                                                                                                    |
|                                               |                                                                                                    |
|                                               |                                                                                                    |
|                                               | You may reorder the authors by dragging and dropping an Author's summary line to the correct position in the Current Author List.                                                                                                    |
|                                               |                                                                                                    |
|                                               |                                                                                                    |
|                                               | Some required information is mission.                                                                                                    |
|                                               |                                                                                                    |
|                                               | Current Author List + Add Another Author                                                                                                    |
|                                               |                                                                                                    |
|                                               | Ms. Tina Heischer [Corresponding Author] [Hirst Author] [You]                                                                                                    |
|                                               |                                                                                                    |
|                                               | A Paul Zorzi                                                                                                    |
|                                               | Aries Systems, 200 Sutton Street, North Andover, MA 01845                                                                                                    |
|                                               |                                                                                                    |
|                                               | + Add Another Author                                                                                                    |
|                                               |                                                                                                    |
|                                               |                                                                                                    |
|                                               |                                                                                                    |
|                                               | + Next                                                                                                    |
|                                               |                                                                                                    |
|                                               |                                                                                                    |
|                                               |                                                                                                    |
|                                               |                                                                                                    |
|                                               | = Funding Information                                                                                                    |
|                                               |                                                                                                    |
|                                               |                                                                                                    |
|                                               |                                                                                                    |
|                                               | Diagon shores a funding source from the list that diaplays as you start to enter the fundar's same. If you are unable to make a selection from the list unit an enter the enter the enter the fundar's                                                                                                    |
|                                               | nexe choice a taining scatter for the total the total to an a total to enter the total a state to the a state to the total as portal controls to enter the total a<br>nexe The enter the total of the total the total of reinized                                                                                                    |
|                                               | name, men anver sine energy normaler and anterna respective.                                                                                                    |
|                                               |                                                                                                    |
|                                               |                                                                                                    |
|                                               | Required V                                                                                                    |
|                                               | Provides to forwardless to not evaluate to                                                                                                    |
|                                               | E Ponoing information is not available.                                                                                                    |
|                                               | Current Eurofine Sources List                                                                                                    |
|                                               | T Adula Funding Source                                                                                                    |
|                                               | Wellcome Trust                                                                                                    |
|                                               | 🚽 🎤 🎟 Avrand Numbers None   Recipients Tina Fleischer                                                                                                    |
|                                               |                                                                                                    |
|                                               | + Add a Funding Source                                                                                                    |
|                                               |                                                                                                    |
|                                               |                                                                                                    |
|                                               |                                                                                                    |
|                                               | 🗲 Back Save & Submit Later Build PDF for Approval 🔶                                                                                                    |

## Author PDF Approval

Authors must approve a submission before it is sent to the Editorial Office. Click the 'Submissions Waiting for Author's Approval' folder to bring up a table containing all manuscripts that are waiting to be viewed and approved (see below). In addition to the Action links of the left, the Author may be required to accept terms of submission, by clicking the checkbox next to 'I accept'.

| Submissions Waiti                                                                                              | ng for Approval by Author Tina                                                                                                    | Fleischer                                                                                        |                                                  |                                                                                                    |                                                                                                    |  |
|----------------------------------------------------------------------------------------------------|----------------------------------------------------------------------------------------------------|--------------------------------------------------------------------------------------------------|--------------------------------------------------|----------------------------------------------------------------------------------------------------|----------------------------------------------------------------------------------------------------|--|
| If no Actions appe<br>The 'Edit Submissi<br>The 'Remove Subr                                                   | ar for your submission, please wai<br>on' link allows you to fix or alter y<br>nission' link removes your submis:                                                                                             | t a few minutes for you<br>our submission. Please<br>sion from the system. P<br>Page: 1 of 1 (1) | r PDF to be b<br>use Edit Subr<br>lease use this | uilt. The Actions appear automatically u<br>mission to make changes to the meta-d<br>s ONLY if you would like to permanently<br>ions) | vhen your PDF is available.<br>ata and to remove and upload new files that make up your submission.<br>remove this submission from the system. |  |
| ■ Action ▲                                                                                                    | Page: 1 of 1 (1 total submissions)  Title Date Submission Date Current Status Date Current Status Please view our Conflict of Interest Policy here: http://www.americanagnithologymubs.org/usarimages/Contest |                                                                                                  |                                                  |                                                                                                    |                                                                                                    |  |
| View Submission<br>Edit Submission<br>Approve Submission<br>Remove Submission<br>Correspondence<br>Send E-mail | My New Article About Something<br>Neat                                                                                                    | 06/07/2017                                                                                       | 06/07/2017                                       | Needs Approval                                                                                                    | I accept                                                                                                    |  |
|                                                                                                    |                                                                                                    | Page: 1 of 1 (1                                                                                  | total submiss                                    | ions)                                                                                                    |                                                                                                    |  |

Once the PDF version of a manuscript has been created by the system, the Author will see a set of Action links in the far left column of the table.

**Note:** The actual process of building the PDF may take several minutes, depending on the size of files and outstanding PDF building activity.

- 'View Submission' allows the Author to view the PDF that was built. If there is a problem creating the PDF, there will be a message in the PDF explaining what may have caused the problem. If the PDF is acceptable, the Author can proceed to 'Approve Submission'. If the PDF is unacceptable, the Author can proceed to 'Edit Submission'.
- 'Edit Submission' allows the Author to remove or add files, make spelling corrections or description changes, etc. If any changes are made, a new PDF must be built. Once the Author has viewed the new PDF and deemed it acceptable, he or she can proceed to 'Approve Submission' to send it to the Editorial Office.
- 'Approve Submission' allows the Author to complete the process and send the submission to the Editorial Office.
- 'Remove Submission' allows Authors to remove a manuscript from the system (the manuscript will never be received by the Editorial Office and will be deleted from the system). Authors can use this link to restart the process fresh, if desired.

# The Author must View the Submission, agree to any terms specified, and Approve the Submission. Once the Author approves the submission, it will move to the 'Submissions Being Processed' folder in the 'Author Main Menu'.

## Fees and Payments

#### Submission Fees

For some Publications, Authors will have access to the 'Fees and Payments' page for each submission that has at least one payment required.

Authors may access the 'Fees and Payments' page in the following ways:

- 1) At the end of the manuscript submission process, if a Submission Fee is configured for the submission's Article Type, the Author is automatically taken to the '*Fees and Payments*' page after clicking the 'Approve Submission' link and answering 'OK' to the alert 'Are you sure you want to approve the submission?'.
- 2) At any point after a Fee has been levied on a submission, a new 'Fees and Payments' link will display in Author folders. Authors may click this link at any point to take action on Fees or view the payment status.
- 3) An 'Author Payment' link may be included in letters. This link will log the Author into the system and navigate them directly to the '*Fees and Payments*' page.

The Submissions Waiting for Author's Approval folder is the first opportunity the Author has to see the '*Fees and Payments*' page. The submission step for an Author is to approve the submission by clicking the 'OK' button on the 'Are you sure you want to approve the submission?' alert. Upon clicking the 'OK' button, the Author is taken directly to the '*Fees and Payments*' page.

The 'Fees and Payments' page displays the settings configured for the appropriate submission.

In the example below, the Submission Fee has two options – Society Members are levied one submission rate (75.00 USD), and Non-Society Members are levied another submission rate (100.00 USD). This Submission Fee has two possible Payment Method options – 'Bill Me' or 'Request Waiver'. To complete the submission, the Author would select which pricing option applies, and which payment method he or she would like to use. There is also space for the Author to enter comments to the Publication.

| The publication may charge a s<br>all fees securely online by cred                                 | submission fee and/or page charge o<br>dit card. Note that PayPal is the site w<br>information. Once you are on the Pa | r color charge depending<br>where your credit card info<br>vPal page, you may enter | on your manuscript's article type<br>ormation is entered; Editorial Mar<br>r your credit card details and edit | e. You may pay<br>nager does not<br>t your billing |
|----------------------------------------------------------------------------------------------------|----------------------------------------------------------------------------------------------------|-------------------------------------------------------------------------------------|----------------------------------------------------------------------------------------------------|----------------------------------------------------|
| address. If you have a persona                                                                     | al payPal account, you may use those                                                                                   | e funds to pay the fees in                                                          | Éditorial Manager.                                                                                             | ,,                                                 |
| Discounted Submission                                                                              | Fee for Society Members                                                                                                |                                                                                     |                                                                                                    |                                                    |
| f you request a bill, you will re<br>romptly. We accept personal<br>f you are requesting a waiver, | cceive an email from Editorial Manag<br>check or money order.<br>, please enter the your reasons for d                 | er indicating that paymen<br>oing so in the Comments                                | to Publication box                                                                                             | mission fee                                        |
|                                                                                                    |                                                                                                    |                                                                                     |                                                                                                    |                                                    |
| Payment Status:                                                                                    | Payment Due                                                                                                    | 1                                                                                   |                                                                                                    |                                                    |
| Payment Status:<br>Pick One:                                                                       | Payment Due                                                                                                    | 75.00                                                                               | USD                                                                                                    |                                                    |
| Payment Status:<br>Pick One:                                                                       | Payment Due                                                                                                    | 75.00                                                                               | USD                                                                                                    |                                                    |
| Payment Status:<br>Pick One:<br>Choose Payment Method:                                             | Payment Due         I am a society member.         I am not a society member.         Bill Me         Request Waiver   | 75.00                                                                               | USD                                                                                                    |                                                    |
| Payment Status:<br>Pick One:<br>Choose Payment Method:                                             | Payment Due         I am a society member.         I am not a society member.         Bill Me         Request Waiver   | 75.00                                                                               | USD<br>Insert Spe                                                                                              | cial Character                                     |

Note: The Publication may not make the Request Waiver option available.

When the Author clicks the 'Proceed' button on the '*Fees and Payments*' page, he proceeds to the '*Author's Decision*' page which confirms that he approved the submission (now it will be sent to the Editorial Office) and indicates his selected method of payment for the Submission Fee.

Example: Author has selected 'Bill Me' option

| Author's Decision | Thank you for approving "Environmental Impacts of Pesticide Sprays Aimed at Eradicating<br>Eastern Equine Encephalitis (EEE)". Your request for a bill has been sent. |
|-------------------|----------------------------------------------------------------------------------------------------|
|                   | Main Menu                                                                                                    |

Example: Author has selected 'Request Waiver option

Г

| Author's Decision |                                                                                                    |
|-------------------|----------------------------------------------------------------------------------------------------|
|                   | Thank you for approving "Mid-Season Mosquito Hatches: Increased chance of infections?".<br>Your request for a waiver has been sent. |
|                   |                                                                                                    |
|                   | <u>Main Menu</u>                                                                                                    |
|                   |                                                                                                    |

If the Author selected 'Credit Card' for the payment method on the '*Fees and Payments*' page, he or she can then click the 'Pay Now' button and proceed directly to PayPal where he or she can pay by credit card or personal PayPal account.

**Note:** The Author is **NOT** required to have a personal PayPal account in order to pay any fees by credit card.

| Author's Decision | Thank you for approving Standing Water Pools and Prevalence of Lyme Disease. Click the 'Pay Now' button below to pay by credit card. Your submission will not be forwarded to the editorial office until a successful transaction confirmation is received from PayPal. |
|-------------------|----------------------------------------------------------------------------------------------------|
|                   |                                                                                                    |
|                   | Return to Fees and Payments                                                                                                    |
|                   | Return to Submissions Waiting for Author's Approval                                                                                                    |
|                   | Author Main Menu                                                                                                    |

| Submission Fee                        | <b>—</b>                      | Total: \$100.00 USD            |
|---------------------------------------|-------------------------------|--------------------------------|
| Pay with Credit Ca                    | rd or Log In                  |                                |
| <u>Learn more</u> about PayPal -      | the safer, easier way to pay. |                                |
| Enter your billing information        | on                            | Already have a PayPal account? |
| Country:                              | United States                 | Please log in                  |
| Credit Card Number:                   | 44xxxxxxxxxxxxxx              | Email:                         |
| Payment Type                          |                               | barrista@xmail.com             |
| Expiration Date:                      | mm / yy CSC: What's this?     | Password:                      |
| First Name:                           | Jennifer                      | Login                          |
| Last Name:                            | Barrista                      |                                |
| Billing Address Line 1:               | 66 Old Mill Lane              | Forgot email or password?      |
| Billing Address Line 2:<br>(optional) |                               |                                |
| City:                                 | Danbury                       |                                |
| State:                                | CT 🗸                          |                                |
| ZIP Code:                             | 06810                         |                                |
| Home Telephone:                       | 555-555-1234                  |                                |
| Email:                                | barrista@xmail.com            |                                |
|                                       |                               |                                |
|                                       | Review Order and Continue     |                                |

Once an Author has completed the credit card transaction, they are returned to EM.

**Note:** If the Author is paying with a credit card, the submission will not be forwarded to the Editorial Office until the credit card transaction is successful. If the transaction fails (i.e., the Author's credit card has expired, invalid card number was entered, etc.) the submission will remain in the Author's 'Submissions Waiting for Author's Approval' folder until the transaction successfully completes or the Author selects another payment method.

When the Submission Fee payment is completed by either the 'Credit Card', 'Request Waiver', or 'Bill Me' (options depend on the Publication), the 'Fees and Payments' link is displayed in relevant Author folders.

| Page: 1 of 1 (3 total submissions)                                                              |                       |                          | Display results per page. |                   |                    |
|-------------------------------------------------------------------------------------------------|-----------------------|--------------------------|---------------------------|-------------------|--------------------|
| Action 🛦                                                                                        | Manuscript Number     |                          | Initial Date Submitted    | Status Date       | Current Status     |
| ew Submission<br>ew QC Results<br>ew Reference Checking Results<br>es and Payments<br>nd E-mail | DEMO641               | A Very Important Article | Jul 03, 2008              | Aug 06, 2008      | Under Review       |
| ew Submission<br>ew QC Results<br>ew Reference Checking Results<br>nd E-mail                    | DEMO509               | Super Research           | Jun 26, 2008              | Jun 26, 2008      | Received by Editor |
| ew Submission<br>aw QC Results<br>ew Reference Checking sesults<br>es and Payments<br>nd E-mail | DEMO668               | A New Study              | Jun 13, 2008              | Sep 08, 2008      | Received by Editor |
| Page: 1 of 1                                                                                    | (3 total submissions) |                          | Display                   | results per page. |                    |

Clicking the 'Fees and Payments' link takes the Author to the same '*Fees and Payments*' page, except now the Author will see the current payment status, along with any notes the Publication may have entered for the Author.

|                                                                                                    | Fees and Payments<br>"Athlete's Foot in Wrestlers"                                                                                                    |                                                                                                    |  |  |  |
|----------------------------------------------------------------------------------------------------|----------------------------------------------------------------------------------------------------|----------------------------------------------------------------------------------------------------|--|--|--|
| The publication may charge a submission fee and/or page charge or color charge depending on your manuscript's article type. You may pay all fees securely online by credit card.<br>Note that PayPal is the site where your credit card information is entered; Editorial Manager does not store any sensitive credit card information. Once you are on the PayPal page, you<br>may enter your credit card details and edit your billing address. If you have a personal payPal account, you may use those funds to pay the fees in Editorial Manager. |                                                                                                    |                                                                                                    |  |  |  |
| Submission Fee                                                                                                    |                                                                                                    |                                                                                                    |  |  |  |
| IMPORTANT NOTE! Your manuscript you cancel out of this page without pay                                                                                                    | will not be submitted to the journal until you have successfully paid by credit card<br>ring the fee, your submission will remain in the Submissions Needing Author's Ap                                  | or requested a waiver. If your credit card transaction fails or<br>proval folder until the fee is paid or a waiver is requested. |  |  |  |
| If you wish to pay by credit card, selea<br>your payment is complete. If you have<br>your personal PayPal account funds, a                                                                                                    | t 'PayPal' for your payment method. You will have the opportunity to enter your<br>a personal PayPal account and prefer to pay with those funds, you will have the<br>d then return to Editorial Manager. | credit card information and return to Editorial Manager when<br>opportunity to login to your PayPal account, pay the fee using   |  |  |  |
| If you are requesting a waiver, please                                                                                                    | enter the your reasons for doing so in the Comments to Publication box.                                                                                                    |                                                                                                    |  |  |  |
| If you experience any problems with P                                                                                                    | ayPal, please contact the editorial office at 555-555-1234.                                                                                                    |                                                                                                    |  |  |  |
| Fee Tracking ID:                                                                                                    | EM-STEPHANIETEST72-15                                                                                                    |                                                                                                    |  |  |  |
| Payment Status:                                                                                                    | Waiver Request Granted                                                                                                    |                                                                                                    |  |  |  |
| Amount Due:                                                                                                    | 0.00                                                                                                    |                                                                                                    |  |  |  |
| Notes to Author:                                                                                                    | ok                                                                                                    |                                                                                                    |  |  |  |
| Comments to Publication:                                                                                                    | I am broke.                                                                                                    |                                                                                                    |  |  |  |
|                                                                                                    |                                                                                                    |                                                                                                    |  |  |  |
|                                                                                                    | Return to Submissions Being Processed                                                                                                    |                                                                                                    |  |  |  |
|                                                                                                    |                                                                                                    |                                                                                                    |  |  |  |

## **Request Waiver Submission Step**

Some Publications will allow Authors to request their fees be waived via a Request Waiver Submission Step. Authors likely will be required to enter a reason for the request.

|                           | Request Waiver                                                                                                    |
|---------------------------|----------------------------------------------------------------------------------------------------|
| New Submission            | You may request a waiver of publication charges associated with this submission. If you request a waiver, the                                                                  |
| ✓ Select Article Type     | manuscript will not be submitted until the waiver is granted. To request a waiver, please select the checkbox<br>below and enter the reasons for your request in the text box. |
| ✓ Enter Title             |                                                                                                    |
| ✓ Add/Edit/Remove Authors | ✓ I am requesting a waiver of publication charges for the following reasons:                                                                                                   |
| Select Section/Category   | Please waive]                                                                                                    |
| ✓ Submit Abstract         |                                                                                                    |
| 🖌 Enter Keywords          |                                                                                                    |
| ✓ Select Classifications  |                                                                                                    |
| ✓ Additional Information  |                                                                                                    |
| ✓ Enter Comments          |                                                                                                    |
| ✓ Suggest Reviewers       | 4                                                                                                    |
| ✓ Oppose Reviewers        | Previous Next                                                                                                    |
| Request Waiver            | TAXABLE INCOME                                                                                                    |

Once a waiver has been requested, the Author will be notified of any submission approval terms or other relevant information.

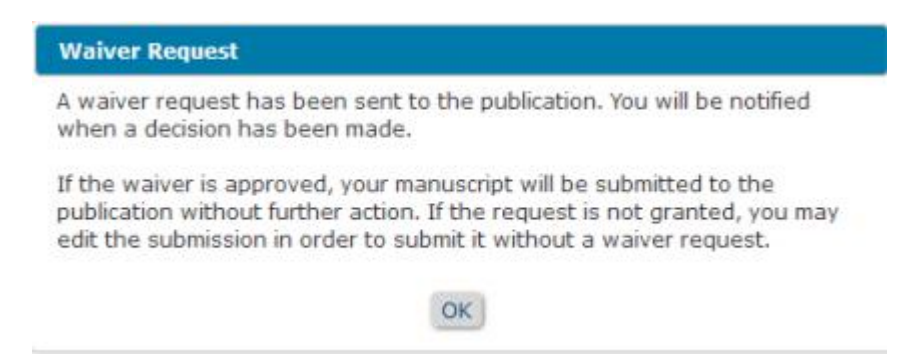

#### **Other Fees**

Other Fees (e.g., publication charge, page charges, etc.) are initiated by the Publication after the manuscript has been submitted, at some other point in the editorial or production workflow. The Author will receive an e-mail that a Fee is now due. The e-mail can include a link to the '*Fees and Payments*' page.

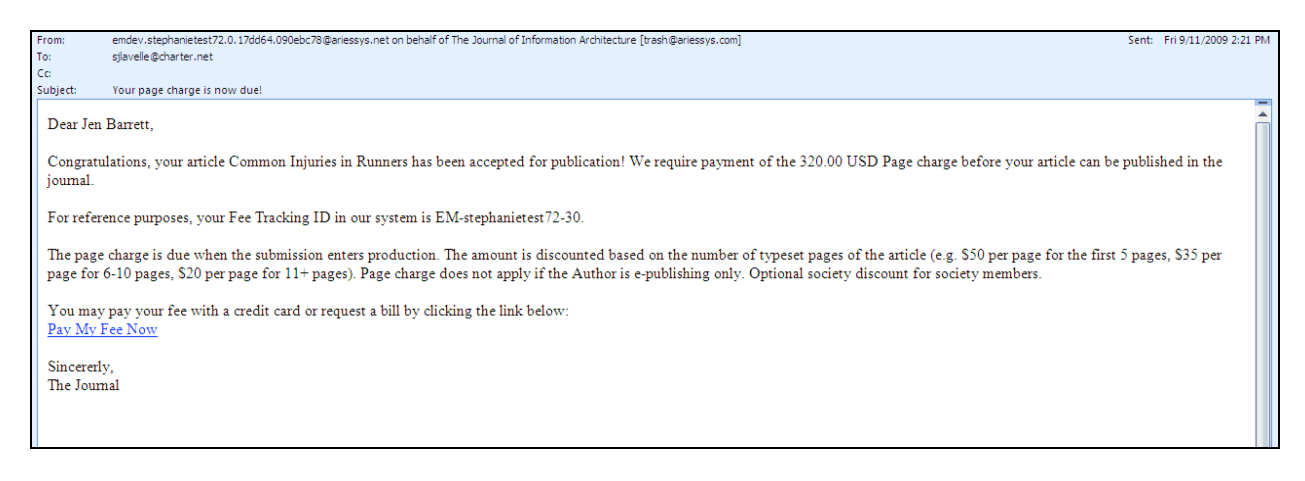

Clicking the payment link takes the Author directly to the '*Fees and Payments*' page, so he or she can pay the Fee (or request a waiver, or request a bill) immediately without having to login to the system. This is just like paying a Submission Fee, as described previously.

|                                                                                             | Fees and Payments<br>"Common Injuries in Runners"                                                                                                    |  |  |  |  |
|---------------------------------------------------------------------------------------------|----------------------------------------------------------------------------------------------------|--|--|--|--|
| The publication may charge a submiss<br>any sensitive credit card information.              | ion fee and/or page charge or color charge depending on your manuscript's article type. You may pay all fees securely online by credit card. Editorial Manager does not store                                                                                                    |  |  |  |  |
| Page charge<br>The page charge is due when the subr<br>pages, \$20 per page for 11+ pages). | nission enters production. The amount is discounted based on the number of typeset pages of the article (e.g. \$50 per page for the first 5 pages, \$35 per page for 6-10<br>Page charge does not apply if the Author is e-publishing only. Optional society discount for society members. |  |  |  |  |
| Fee Tracking ID:                                                                            | EM-STEPHANIETEST72-30                                                                                                    |  |  |  |  |
| Payment Status:                                                                             | Payment Due                                                                                                    |  |  |  |  |
| Amount Due:                                                                                 | 320.00 USD                                                                                                    |  |  |  |  |
| Choose Payment Method:                                                                      | Credit Card                                                                                                    |  |  |  |  |
| Comments to Publication:                                                                    |                                                                                                    |  |  |  |  |
|                                                                                             | Cancel Proceed                                                                                                    |  |  |  |  |

**Note:** If the submission has more than one fee, the Author must select which fee he or she wants to view on a new 'Select a Fee' page. After making a selection, he or she will proceed to the 'Fees and Payments' page as shown above.

| Select a Fee                                |  |
|---------------------------------------------|--|
| <u>Submission Fee</u><br><u>Page Charge</u> |  |
| Close                                       |  |

#### Additional Views of the 'Fees and Payments' Page

When Authors access the '*Fees and Payments*' page either via the e-mail link or the '*Fees and Payments*' Action link in the 'Submissions Being Processed' folder, the page will be slightly different for each Fee. The specific look of the '*Fees and Payments*' page will change depending on:

- Type of Fee (Submission Fee or Non-Submission Fee)
- Payment Method
- Pricing Options (single or various amounts available for fee)
- Payment Status

The basic layout of the page is the same, including customized instructions, Fee-specific instructions, payment information, and any notes to the Author that may be entered for this Fee. Below are some example layouts of what the Author may see.

Submission Fee – Waiver Request Pending example

| The publication may charge a submission fee and/or page charge or color charge depending on your manuscript's article type. You may pay all fees securely online by credit card. Note that PayPal is the site where your credit card information is entered; Editorial Manager does not store any sensitive credit card information. Once you are on the PayPal page, you may enter your credit card details and edit your billing address. If you have a personal payPal account, you may use those funds to pay the fees in Editorial Manager. |                                                                                                    |                                                                                                    |                                                                                                    |  |  |  |
|----------------------------------------------------------------------------------------------------|----------------------------------------------------------------------------------------------------|----------------------------------------------------------------------------------------------------|----------------------------------------------------------------------------------------------------|--|--|--|
| Article Processing C                                                                                                    | harge for an Open Access Institu                                                                                                    | ition                                                                                                    |                                                                                                    |  |  |  |
|                                                                                                    |                                                                                                    |                                                                                                    |                                                                                                    |  |  |  |
| <b>MPORTANT NOTE!</b> Your<br>and or requested an instit<br>for more information about<br>f you belong to a membe<br>supporter member, you m                                                                                                    | manuscript will not be submitted to t<br>tutional waiver.<br>It our fees, click here: <u>Our Policies or</u><br>r institution, please enter your memb<br>lay request a waiver and the article p                                                                    | he journal until you have suc<br><u>n Article Processing Charges</u><br>wer ID in the Comments to Pu<br>rocessing charge will be disc  | ublication box. If you belong to an institution that                                                                  |  |  |  |
| MPORTANT NOTE! Your<br>ard or requested an instit<br>for more information about<br>f you belong to a membe<br>supporter member, you m<br>Fee Tracking ID:                                                                                                    | manuscript will not be submitted to ti<br>tutional waiver.<br>It our fees, click here: <u>Our Policies or</u><br>r institution, please enter your memb<br>lay request a waiver and the article p<br>EM-STEPHANIETEST72-20                                          | he journal until you have suc<br><u>n Article Processing Charges</u><br>wer ID in the Comments to Pu<br>processing charge will be disc | coessfully paid the article processing charge by o<br>ublication box. If you belong to an institution tha<br>counted. |  |  |  |
| MPORTANT NOTE! Your<br>and or requested an instit<br>for more information about<br>f you belong to a membe<br>upporter member, you m<br>Fee Tracking ID:<br>Payment Status:                                                                                                    | manuscript will not be submitted to ti<br>tutional waiver.<br>It our fees, click here: <u>Our Policies or</u><br>r institution, please enter your memb<br>lay request a waiver and the article p<br>EM-STEPHANIETEST72-20<br>Waiver Request Pending                | he journal until you have suc<br><u>n Article Processing Charges</u><br>wer ID in the Comments to Pu<br>processing charge will be disc | coessfully paid the article processing charge by o<br>ublication box. If you belong to an institution tha<br>counted. |  |  |  |
| MPORTANT NOTE! Your<br>ard or requested an instit<br>or more information abou<br>f you belong to a membe<br>upporter member, you m<br>Fee Tracking ID:<br>Payment Status:<br>Amount Due:                                                                                                    | manuscript will not be submitted to ti<br>tutional waiver.<br>It our fees, click here: <u>Our Policies or</u><br>r institution, please enter your memb<br>lay request a waiver and the article p<br>EM-STEPHANIETEST72-20<br>Waiver Request Pending<br>1995.00 USD | he journal until you have suc<br><u>n Article Processing Charges</u><br>wer ID in the Comments to Pu<br>processing charge will be disc | coessfully paid the article processing charge by o<br>ublication box. If you belong to an institution tha<br>counted. |  |  |  |

Submission Fee – Credit Card Transaction Successful example

|                                                                                                    | Fees and Payments<br>"Heart disease experiment in hamsters"                                                                                                    |
|----------------------------------------------------------------------------------------------------|----------------------------------------------------------------------------------------------------|
| The publication may charge a sub<br>card. Note that PayPal is the site v<br>PayPal page, you may enter your<br>Editorial Manager. | mission fee and/or page charge or color charge depending on your manuscript's article type. You may pay all fees securely online by credit<br>where your credit card information is entered; Editorial Manager does not store any sensitive credit card information. Once you are on the<br>credit card details and edit your billing address. If you have a personal payPal account, you may use those funds to pay the fees in |
| Submission Fee                                                                                                    |                                                                                                    |
| IMPORTANT NOTE! Your manuso<br>transaction fails or you cancel out<br>or a waiver is requested.                                   | ript will not be submitted to the journal until you have successfully paid by credit card or requested a waiver. If your credit card<br>of this page without paying the fee, your submission will remain in the Submissions Needing Author's Approval folder until the fee is paid                                                                                                    |
| If you wish to pay by credit card,<br>Manager when your payment is co<br>account, pay the fee using your p                        | select 'PayPal' for your payment method. You will have the opportunity to enter your credit card information and return to Editorial<br>mplete. If you have a personal PayPal account and prefer to pay with those funds, you will have the opportunity to login to your PayPal<br>ersonal PayPal account funds, and then return to Editorial Manager.                                                                           |
| If you are requesting a waiver, pl                                                                                                | ease enter the your reasons for doing so in the Comments to Publication box.                                                                                                    |
| If you experience any problems w                                                                                                  | ith PayPal, please contact the editorial office at 555-555-1234.                                                                                                    |
| Fee Tracking ID:                                                                                                    | EM-STEPHANIETEST72-1                                                                                                    |
| Payment Status:                                                                                                    | PayPal Transaction Successful                                                                                                    |
| PayPal Transaction ID:                                                                                                    | 5VN40805TD9428607                                                                                                    |
| Amount Paid:                                                                                                    | 100.00 USD                                                                                                    |
| Date Payment Processed:                                                                                                    | Aug 04 2009 12:29PM                                                                                                    |
|                                                                                                    | Return to Submissions Being Processed                                                                                                    |

*Fee – Payment Due example* 

|                                                                                                    | Fees and Payments<br>"Common Injuries in Runners"                                                                                                    |  |  |  |
|----------------------------------------------------------------------------------------------------|----------------------------------------------------------------------------------------------------|--|--|--|
| The publication may charge a submission fea<br>any sensitive credit card information.                     | and/or page charge or color charge depending on your manuscript's article type. You may pay all fees securely online by credit card. Editorial Manager does not store                                                                                                    |  |  |  |
| Page charge<br>The page charge is due when the submissior<br>pages, \$20 per page for 11+ pages). Page of | enters production. The amount is discounted based on the number of typeset pages of the article (e.g. \$50 per page for the first 5 pages, \$35 per page for 6-10<br>harge does not apply if the Author is e-publishing only. Optional society discount for society members. |  |  |  |
| Fee Tracking ID:                                                                                          | EM-STEPHANIETEST72-30                                                                                                    |  |  |  |
| Payment Status:                                                                                           | Payment Due                                                                                                    |  |  |  |
| Amount Due:                                                                                               | 320.00 USD                                                                                                    |  |  |  |
| Choose Payment Method:                                                                                    | Credit Card                                                                                                    |  |  |  |
| Comments to Publication:                                                                                  |                                                                                                    |  |  |  |
|                                                                                                    | Cancel Proceed                                                                                                    |  |  |  |

# **Tracking Your Submission**

Once the manuscript has been submitted to the Publication, the Author can track its progress by viewing the submission in the 'Submissions Being Processed' folder.

**Note:** It may not be possible to view the status date of a submission, depending on the system configuration chosen by the Publication.

## Artwork Quality Check

If the Publication has this option enabled on its site, figures submitted to the Publication will be processed through EM's Artwork Quality Checking (AQC) system. The AQC system analyzes the artwork, and provides results back to EM. These results are then made available to the Author and/or the Editor on designated pages.

#### **Displaying AQC Results**

After submission files are uploaded and sent to be built into a PDF, all designated files are sent to the AQC tool. From the 'Submissions Waiting Approval' or 'Revisions Waiting Approval' pages, a link will appear labeled 'View Artwork Quality Results'. Authors should click on this link to view the results. Publications have the option to require that Authors view the results before proceeding.

| Submissions Waiting for Approval by                                                                                                    | Author Anthony Author, ND                                                                    |                                                                            |
|----------------------------------------------------------------------------------------------------|----------------------------------------------------------------------------------------------|----------------------------------------------------------------------------|
| If no Actions appear for your submission, p<br>The 'Edit Submission' link allows you to fix                                                                                                    | lease wait a few minutes for your PDF to be<br>or alter your submission. Please use Edit Sub | built. The Actions appear automatica<br>mission to make changes to the met |
| The 'Remove Submission' link removes you<br>Page: 1 of 1 (5 total submiss                                                                                                    | ir submission from the system. Please use th<br>sons)                                        | is ONLY if you would like to permane                                       |
| Action A                                                                                                    | Title                                                                                        | Date Submission Began                                                      |
| View Submission<br>Edit Submission<br>Approve Submission<br>Geople Scholar - Title<br>OviD - Title and Keymords<br>INSPEC - OviD<br>View Artwork Coality Results<br>View Reference Clecking Results<br>Stred E-mail | Thursday menuscript one                                                                      | Dec 29 2005 4:16:20                                                        |

All files will be listed in the AQC Results, but only those designated as requiring analysis will display any results (i.e., Pass, Pass with Warning, Fail). Authors may View the PDF, Download individual source files, and View the Artwork Quality Results for each file.

#### Example: AQC Results page

|                                                                                                    | Artwork Quality Results<br>"Thursday manuscript one"                              |                          |          |          |                    |  |  |
|----------------------------------------------------------------------------------------------------|-----------------------------------------------------------------------------------|--------------------------|----------|----------|--------------------|--|--|
| If your uploaded Item has a Fail link, this indicates that the Item does not meet the journal's production standards. You can click the Fail link to obtain more information about how to correct the Item. In order to replace an Item, click 'Edit Submission' on the prior page. |                                                                                   |                          |          |          |                    |  |  |
| ltem<br>Type                                                                                                    | ltem Item File Size Actions Artwork<br>Type Description Name Size Quality Results |                          |          |          |                    |  |  |
| PDF                                                                                                    | DF PDF <u>View</u> N/A                                                            |                          |          |          |                    |  |  |
| Manuscript                                                                                                    | Manuscript                                                                        | manuscript with ref1.doc | 144 KB   | Download | N/A                |  |  |
| Figure                                                                                                    | Figure                                                                            | Graph.tif                | 175.5 KB | Download | Fail <u>[View]</u> |  |  |
|                                                                                                    |                                                                                   | Close                    | ]        |          |                    |  |  |

When the Artwork Quality Results are viewed, a 'Proflight Detail Report' will provide analysis of the file.

Example: Analysis of the Artwork Quality Check

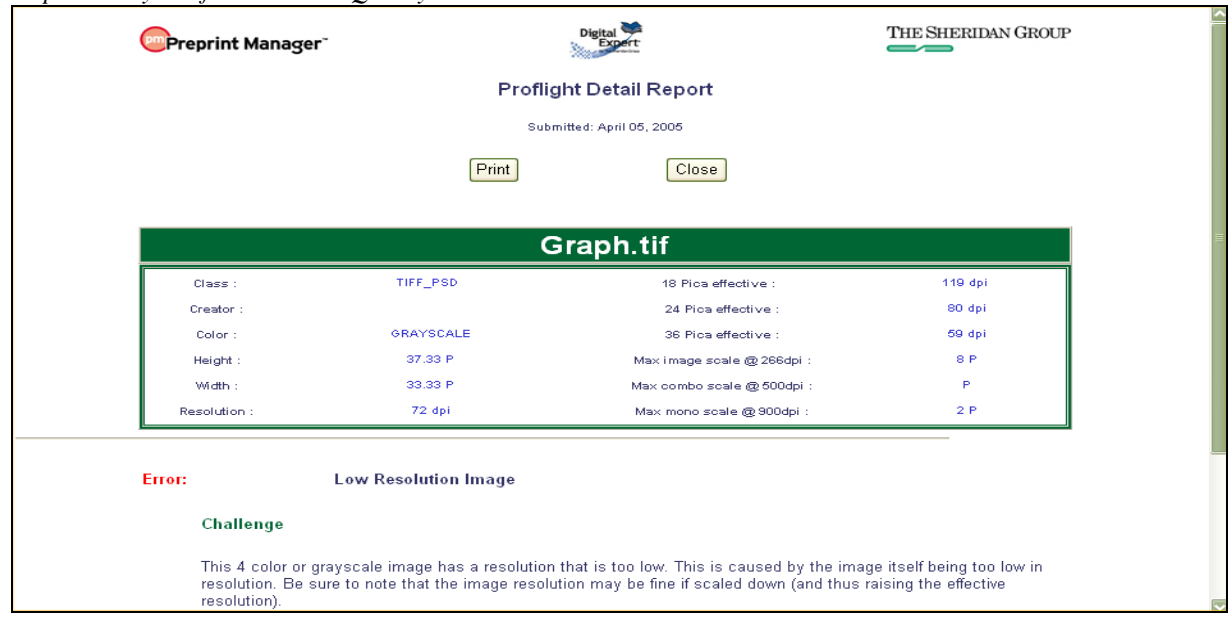

The Artwork Quality Results will also display specific information regarding any problems with the file, as well as possible solutions. This means that an Author can make any necessary changes to the artwork files and upload new files, better suited for production.

Example: Diagnostic information from the Artwork Quality Check

| Warning:                                              | Indexed Color Image                                                                                                    |
|-------------------------------------------------------|----------------------------------------------------------------------------------------------------|
| Challer                                               | nge                                                                                                    |
| This file<br>Yellow f<br>in the C<br><u>More In</u> t | has components that use the Indexed color model. This image needs to be converted to the Cyan Magenta<br>Black (CMYK) color model before the job will pass proflight. Further information on the need for images to be<br>MYK color space is explained below.<br>fo |
| Solutio                                               | n                                                                                                    |
| Convert<br><u>Sugges</u>                              | the image from Indexed to CMYK. To do this, it is best to use Adobe(r) Photoshop(r).<br>ted Procedure                                                                                                    |

## Similarity Check Results

If the Publication is performing a CrossCheck Similarity Check on submissions, Authors may be given access to a version of the Similarity Report. If the Author has the ability to view this report a 'CrossCheck/iThenticate Results' Action link will be available for the submission. The score of the report displays next to the link.

Partial display; 'Submissions Being Processed' folder

| Submissions Being Processed for A                                                             | uthor Michael Green, NA<br>: 1 of 1 (3 total submissions) |                                                 |                    |
|-----------------------------------------------------------------------------------------------|-----------------------------------------------------------|-------------------------------------------------|--------------------|
| ■ Action ▲                                                                                    | Manuscript Number<br>▲▼                                   | Title<br>▲▼                                     | Initial Date<br>▲V |
| View Submission<br>CrossCheck/iThenticate Results (23%)<br>Correspondence<br>Send E-mail      |                                                           | 10.1 testing of Similary Checking functionality | Apr 17 2013        |
| <u>View Submission</u><br><u>Author Status</u><br><u>Correspondence</u><br><u>Send E-mail</u> |                                                           | Testing Co-Author Registration Questionnaire    | Nov 1 2012         |

Clicking the link will open the Similarity Report for this submission in a new window. The Author will be able to read the information, but is not logged into the Publication's iThenticate account; they are only viewing the report results.

Sample iThenticate Page

| Infenticate®     Professional Plagiarism Prevention     Document Viewer BETA                                                 | BETSYDEV101<br>By: Micha<br>As of: Wed Apr 17,<br>53 words - 1 m               | -S-13-00015.pdf<br>ael Green<br>2013 11:19am EDT<br>iatch - 1 source | Similarity Index       |
|----------------------------------------------------------------------------------------------------|--------------------------------------------------------------------------------|----------------------------------------------------------------------|------------------------|
| Mode: Similarity Report 💌                                                                                                    | Exclu                                                                          | ude Quotes Exclude Bibliography Exclu                                | de small matches ▼ 🔒 眞 |
| BETSYDEV101 10.1 testing of Similary<br>Draft Manuscript Number: Full Title: 10<br>functionality Article Type: Abstract Keyn | Checking functionalityManuscript<br>0.1 testing of Similary Checking<br>words: | 12 words / 23% - Internet from S<br>www.mdag.com Γ <sup>™</sup>      | Sat Dec 29, 2012 💌     |
| Powered by Editorial Manage<br>Manager® from Aries Systems C<br>Click here to                                                | r® and Preprint 1<br>corporation Abstract                                      |                                                                      |                        |
| download Abstract: The Abstract for De<br>Demo Purposes.                                                                     | mo Purposes.doc The Abstract for                                               |                                                                      |                        |

The link may show in any of the following Author folders:

- 'Submissions Sent Back to Author'
- 'Incomplete Submissions'
- 'Submissions Waiting for Author's Approval'
- 'Submissions Being Processed'
- 'Submissions Needing Revision'
- 'Revisions Sent Back to Author'
- 'Incomplete Submissions Being Revised'
- 'Revisions Waiting for Author's Approval'
- 'Revisions Being Processed'

The Author may also see the link on the Confirmation page displayed to the Author after they approve their submission or revision, if a Similarity Check has been completed for that submission.

## **Reference** Checking

Some Publications opt to use EM's Reference Checking, which will automatically check the accuracy of the references listed in the manuscript's References section.

Reference Checking will attempt to find each reference in PubMed and/or CrossRef. However, Reference Checking will not search for books or in-press articles, as that type of content is not listed in PubMed or CrossRef. If Reference Checking is able to find the reference in PubMed and/or CrossRef, a link to that record is created.

If the Publication has Reference Checking enabled, Authors will see a link that says 'View Reference Checking Results':

| Submissions Waiting for App                                                                                                    | roval by Author Jeffrey Wiggle       |                       |                                   |                                |  |  |
|----------------------------------------------------------------------------------------------------|--------------------------------------|-----------------------|-----------------------------------|--------------------------------|--|--|
| If no Actions appear for your submission, please wait a few minutes for your PDF to be built. The Actions appear automatically when your PDF is available.<br>The 'Edit Submission' link allows you to fix or alter your submission. Please use Edit Submission to make changes to the meta-data and to remove and upload<br>new files that make up your submission.<br>The 'Remove Submission' link removes your submission from the system. Please use this ONLY if you would like to permanently remove this submission from<br>the system. |                                      |                       |                                   |                                |  |  |
| Page: 1 of 1 (1 total subr                                                                                                    | nissions)<br>Title                   | Date Submission Began | Display 10 💌 resul<br>Status Date | ts per page.<br>Current Status |  |  |
| Action A<br><u>View Submission</u><br>Edit Submission<br>Approve Submission<br>Remove Submission<br>View Reference Checking Results                                                                                                    | Using Exstyles: No room for wiggling | Feb 16 2006 3:24PM    | Feb 16 2006 3:30PM                | Needs Approval                 |  |  |
| Page: 1 of 1 (1 total submissions) Display 10 v results per page.                                                                                                    |                                      |                       |                                   |                                |  |  |
|                                                                                                    | << Author 1                          | Main Menu             |                                   |                                |  |  |

Clicking on the 'View Reference Checking Results' link will allow the Author to see the results of Reference Checking:

|               |                                                                                                    |                                                 | er er en een een een een een een een een |                           |                 |
|---------------|----------------------------------------------------------------------------------------------------|-------------------------------------------------|------------------------------------------|---------------------------|-----------------|
|               | Summarized Results for ABME-extest-                                                                                                    | 01-refcheck.c                                   | loc Download                             | File                      |                 |
| Tota          | l Citations                                                                                                    | 21                                              |                                          |                           |                 |
| Va            | lidated and Linked                                                                                                    | 15                                              |                                          |                           |                 |
| Not Checked 3 |                                                                                                    |                                                 |                                          |                           |                 |
| No            | t Validated                                                                                                    | 3                                               |                                          |                           |                 |
|               |                                                                                                    |                                                 |                                          |                           |                 |
| #             | Citation                                                                                                    |                                                 | Validation                               | PubMed                    | CrossRef        |
| 1             | 1. Bardy, N., Karillon, G. J., Merval, R., Samuel, JL., & Tedgui, A. (1<br>Differential effects of pressure and flow on DNA and protein synthesis<br>fibronectin expression by arteries in a novel organ culture system. <i>Circ</i><br><i>Research</i> , <i>77</i> , 684–694.                          | 995).<br>and on<br>culation                     | Validated                                | PubMed                    |                 |
| 2             | 2. Berrne, R. M., & Leivy, M. N. Cardimovascular Physiology. Elsevier 2000, 312 pp.                                                                                                    | Not Checked                                     |                                          |                           |                 |
| 3             | <ol> <li>K. G., V. P. Shirinsky, O. V. Stepalnova, V. A. Tkachuk, A. W. A.<br/>Resink, V. N. Smirnov. Stretch affects phenotype and proliferation of v<br/>smooth muscle cells. 144:131-139, 1995.</li> </ol>                                                                                           | Hahn, R. J.<br>rascular                         | Not Checked                              |                           |                 |
| 4             | 4. Caro, C. G., & Nerem, R. M. (1973). Transport of 14 C-4-cholestero<br>serum and wall in the perfused dog common carotid artery. <i>Circulation</i><br>32, 187–205.                                                                                                    | l between<br>Ar <i>Research,</i>                | Validated                                | PubMed                    |                 |
| 5             | 5. Cattaruzza, M., Dimigen, C., Ehrenreich, H., & Hecker, M. (2000).<br>induced endothelin b receptor-mediated apoptosis in vascular smooth<br>cells. <i>The FASEB Journal</i> , <i>14</i> , 991–998.                                                                                                   | Stretch-<br>muscle                              | Validated                                | PubMed                    |                 |
| 6             | 6. Chesler, N. C., Conklin, B. S., Han, HC., & Ku, D. N. (1998). Sim<br>vivo artery culture techniques for porcine arteries. <i>Journal of Vascular</i><br><i>Investigation</i> , 4, 123–127.                                                                                                    | plified <i>ex</i>                               | Not Validated                            | NOT_FOUND;INVALID_JOURNAL |                 |
| 7             | <ol> <li>Chesler, N. C., Ku, D. N., &amp; Galis, Z. S. (1999). Transmural pressu<br/>matrix-degrading activity in porcine arteries ex vivo. <i>The American Jou</i><br/><i>Physiology</i>, 277, H2002–H2009.</li> </ol>                                                                                 | re induces<br><i>irnal of</i>                   | Validated                                | PubMed                    |                 |
| 8             | <ol> <li>Frobert, O., Mikkelsen, E. O., Gregersen, H., Nyborg, N. C. B., &amp; B<br/>P. (1996). Porcine coronary artery pharmacodynamics in vitro evaluate<br/>intravascular technique: relation to axial stretch. <i>Journal of Pharmacol</i>,<br/><i>Toxicological Methods</i>, 36, 13–19.</li> </ol> | Bagger, J.<br>ed by a new<br><i>logical and</i> | Validated                                | PubMed                    | <u>CrossRef</u> |

If the reference is 'Validated', then Reference Checking was able to find a match on either PubMed, CrossRef, or both. If the reference is 'Not Validated', then Reference Checking was not able to find a match on PubMed or CrossRef. If the reference is 'Not Checked', the reference does not appear to be a journal reference.

## Send E-mail

Authors will be notified when the Publication has made a decision. If the Publication has provided access, the Author will see a 'Send E-mail' link within the Action links. This will allow the Author to send an e-mail to the Publication at any time. The Publication will have set up either one or multiple Ad Hoc e-mails that can be modified for use by an Author. In some cases, using an Ad Hoc letter will allow users to attach files to the letter by choosing from personal files.

Partial display; Example 'Submissions Being Processed' folder

| Submissions Being Processed for A                                                        | uthor Michael Green, NA<br>:: 1 of 1 (3 total submissions) |                                                 |                    |
|------------------------------------------------------------------------------------------|------------------------------------------------------------|-------------------------------------------------|--------------------|
| ■ Action ▲                                                                               | Manuscript Number<br>▲▼                                    | Title<br>▲▼                                     | Initial Date<br>▲V |
| View Submission<br>CrossCheck/iThenticate Results (23%)<br>Correspondence<br>Send E-mail |                                                            | 10.1 testing of Similary Checking functionality | Apr 17 2013        |
| View Submission<br>Author Status<br>Correspondence<br>Send E-mail                        |                                                            | Testing Co-Author Registration Questionnaire    | Nov 1 2012         |

When an Ad Hoc letter is configured to allow attachments, then the sender of the letter will see a new 'Add/Change Attachments' button on the 'Customize Letter' page.

|                                              | Customize Letter - Author Query to Journal                                                                                                    |
|----------------------------------------------|----------------------------------------------------------------------------------------------------|
| Type any desired tex<br>'Preview and Send' b | t into the 'Letter Body' area. Click 'Open in New Window' if you need extra space to enter your letter. To send the e-mail, click the<br>utton, proofread the letter and click the 'Send' button on that page.      |
|                                              | Cancel Preview and Send                                                                                                    |
| From:                                        | "Anthony Author" <bhopkins@ariessys.com></bhopkins@ariessys.com>                                                                                                    |
| То:                                          | "The DEMO Journal" <trash1@ariessys.com>;</trash1@ariessys.com>                                                                                                    |
| Letter Subject:                              | Query to Journal                                                                                                    |
|                                              | Additional recipients can be copied or blind copied by typing their e-mail addresses into the blank box next to cc: or bcc, as appropriate. Multiple e-mail addresses can be included, separated by semicolons (;). |
| cc: bcc:                                     |                                                                                                    |
| V                                            | Editor-in-Chief                                                                                                    |
|                                              | All Co-Authors with known e-mail addresses                                                                                                    |
| cc:                                          |                                                                                                    |
| bcc:                                         |                                                                                                    |
| Attachments:                                 | Add/Change Attachments                                                                                                    |
| Letter Body:                                 | Insert Special Character Open in New Window                                                                                                    |
| <pre># All lines beg # are comments #</pre>  | <pre>ginning with a number sign (#) and are not sent.</pre>                                                                                                    |

Clicking the 'Add/Change Attachments' button will open a window where files can be uploaded by clicking the 'Browse' button and and navigating to the file to be added.

| Select Files                                                    | Cancel Proceed                                                                                                    |
|-----------------------------------------------------------------|----------------------------------------------------------------------------------------------------|
| To add a file<br>you have sele<br>Caution: Ple<br>message if at | from your computer, click the <b>Browse</b> button to select the file you wish to upload, then click the <b>Add This File</b> button. When<br>acted all the files you wish to attach, click the <b>Proceed</b> button to attach the files to the e-mail.<br>ase be aware that many e-mail services limit the number or size of attachments that can be received and may not deliver the<br>tachments exceed the limit. |
| File Name:                                                      | Add This File                                                                                                    |
|                                                                 |                                                                                                    |

When the upload is complete, the attached file will display in a grid on the page. When the user is done adding and selecting files, clicking the 'Proceed' button returns the user to the '*Customize Letter*' page.

| button. When you have selected a<br>Caution: Please be aware that m<br>deliver the message if attachmen | all the files you wish to attach,<br>nany e-mail services limit the r<br>its exceed the limit. | click the <b>Proceed</b> button to attach the inumber or size of attachments that can b | files to the e-mail.<br>be received and may not |
|----------------------------------------------------------------------------------------------------|------------------------------------------------------------------------------------------------|-----------------------------------------------------------------------------------------|-------------------------------------------------|
| File Name:Add This File                                                                                 | Browse                                                                                         |                                                                                         |                                                 |
| File Name                                                                                               | Size                                                                                           | Last Modified                                                                           | Actions                                         |
| Cubaciacia e 0.4102000 de s                                                                             | 25.5 KB                                                                                        | Feb 18 2011 02:49PM                                                                     | Download                                        |

If the user removes any previously attached files and clicks 'Proceed' on the '*E-mail Attachment Upload*' page, they are removed from the letter

## **Other Author Access to Submissions**

Publications may configure Article Types to require that any Other Authors of a submission must register with the Publication to confirm that they are a contributing Author. When an Other Author successfully registers/logs in to confirm a contribution to a submission, they will be given access to view the status of the submission as it goes through the editorial process.

Submissions for which the logged-in Author served as an Other Author are now included in their 'Submissions Being Processed', 'Revisions Being Processed', and 'Submissions with a Decision' folders, as applicable.

An "Authorship" column is added to these folders to display the current user's relationship to the submission ("Corresponding Author" or "Other Author"). The new column is displayed in these three folders only if the currently logged-in Author is associated with at least one submission as a registered Other Author. If the Author is associated with at least one submission as a registered Other Author, the column displays in all three folders, even if they do not contain the submission for which the Author was an Other Author.

| Submissions Being Processed for Author Mary François Smith, PhD                                              |                                                                   |                         |                      |                              |                    |                     |  |
|----------------------------------------------------------------------------------------------------|-------------------------------------------------------------------|-------------------------|----------------------|------------------------------|--------------------|---------------------|--|
| Ра                                                                                                    | Page: 1 of 1 (3 total submissions) Display 10 💟 results per page. |                         |                      |                              |                    |                     |  |
| ■ Action ▲                                                                                                   | Manuscript Number                                                 | Title<br>▲▼             | Authorship           | Initial Date Submitted<br>▲♥ | Status Date        | Current Status      |  |
| View Submission                                                                                              | TONYTEST50-D-06-00001                                             | Testing 1 2 3           | Other Author         | Apr 11 2007 12:58PM          | Dec 12 2007 3:56PM | Under Peer Review   |  |
| <u>View Submission</u><br><u>View Other Author Status</u><br><u>Send E-mail</u>                              |                                                                   | Beating Winter Doldrums | Corresponding Author | Mar 18 2007 1:28PM           | Mar 18 2007 1:28PM | Received by Journal |  |
| View Submission<br>View Reference Checking Results<br>View Proposal<br>View Invitation Letter<br>Send E-mail | TONYTEST50-D-06-00030                                             | All The World's a Stage | Corresponding Author | Apr 11 2006 11:58AM          | Jan 21 2008 2:02PM | Decision in Process |  |
| Pa                                                                                                    | Page: 1 of 1 (3 total submissions) Display 10 💟 results per page. |                         |                      |                              |                    |                     |  |
|                                                                                                    |                                                                   | << Au                   | thor Main Menu       |                              |                    |                     |  |

Authors may be granted the permission to 'View Other Author Status'. Authors see a 'View Other Author Status' Action link that leads to the Author version of the 'Other Author Status' page, if

- 1) The logged in user is the Corresponding Author on the submission, and
- 2) There are Other Authors on the submission, and at least one of them has been notified that verification of their contribution is required, *and*
- 3) The submission's current Article Type is configured to either require Co-Author verification or Co-Author registration.

| Page                                               | : 1 of 1 (2 total submis   | sions) Di                                                                     | splay 10 🚩 re                   | sults per page.        |                         |
|----------------------------------------------------|----------------------------|-------------------------------------------------------------------------------|---------------------------------|------------------------|-------------------------|
| Action 🛦                                           | Manuscript<br>Number       | Title<br>▲▼                                                                   | Initial Date<br>Submitted<br>▲♥ | Status Date            | Current<br>Status<br>▲▼ |
| ew Submission<br>ew Other Author Sta<br>end E-mail | BETSYTEST60-D-<br>07-00008 | Following a Submission through 6.0 to see where Reviewer Attachments surface. | Oct 15 2007<br>4:53PM           | Oct 17 2007<br>10:00AM | Received by<br>Editor   |
| ew Submission<br>ew Other Author Sta<br>end E-mail | tus                        | September 14, 2007 - The Day I Tested<br>Out George's Account.                | Sep 14 2007<br>10:18AM          | Sep 14 2007<br>10:18AM | Received by<br>Journal  |
| Page                                               | : 1 of 1 (2 total submis   | isions) Di                                                                    | splay 10 💙 re                   | sults per page.        |                         |

| C                   | Other Author Details for Manuscript Number: Unassigned<br>"News Item to Test the News." |                       |                        |                                         |  |  |  |  |
|---------------------|-----------------------------------------------------------------------------------------|-----------------------|------------------------|-----------------------------------------|--|--|--|--|
| Other Author Status |                                                                                         |                       |                        |                                         |  |  |  |  |
| Order<br>▲▼         | Author Name                                                                             | Academic<br>Degree(s) | Affiliation            | Confirmed?                              |  |  |  |  |
| 2                   | Anthony Author, PhD                                                                     | PhD                   | Duke Medical School    | Yes (Registered)<br>Sep 19 2009 4:19PM  |  |  |  |  |
| 3                   | Frankie Avalon                                                                          |                       | Harvard Medical School | Yes (Registered)<br>Sep 23 2009 11:03AM |  |  |  |  |
| 4                   | George Jetson, PhD                                                                      | PhD                   |                        | Declined<br>Sep 20 2009 4:19AM          |  |  |  |  |
| 5                   | Edward Albert, MBA                                                                      | MBA                   | École des Garçons Δζ   | Confirmation Not Requested              |  |  |  |  |
| 6                   | Simple Simon                                                                            |                       |                        | No Response                             |  |  |  |  |
|                     |                                                                                         |                       | Close                  |                                         |  |  |  |  |

The Author Names are links to the 'View Author Detail' page for each Other Author, where the Corresponding Author may see the information that was entered for each Other Author when a manuscript was submitted.

Sample Author Details page - Corresponding Author view

|                         | Author Details for Manuscript Number:<br>Unassigned<br>Demonstration of Co-Author Questionnaires                                                                                                    |                       |           |             |                     |                                              |  |  |  |  |  |  |
|-------------------------|----------------------------------------------------------------------------------------------------|-----------------------|-----------|-------------|---------------------|----------------------------------------------|--|--|--|--|--|--|
| Other                   | Other Author Status                                                                                                    |                       |           |             |                     |                                              |  |  |  |  |  |  |
| Order                   | • Author Name                                                                                                    | E-mail Address        | Academic  | Affiliation | Confirmed?          | Options                                      |  |  |  |  |  |  |
| A V                     | ▲▼                                                                                                    |                       | Degree(s) | ▲▼          | ▲▼                  |                                              |  |  |  |  |  |  |
|                         |                                                                                                    |                       |           |             | Yes                 |                                              |  |  |  |  |  |  |
| 2                       | Joannie Cunningham                                                                                                    | bhopkins@edmgr.com    |           |             | Oct 31 2012 4:17 PM | View Questionnaire Responses                 |  |  |  |  |  |  |
| 3                       | Andy Travis                                                                                                    | bhopkins@ariessys.com |           |             | No Response         | Resend Letter<br>Questionnaire Not Completed |  |  |  |  |  |  |
| To res<br>'Send<br>Send | To resend letters to all Other Authors with a status of 'No Response' and send letters requesting verification to Other Authors who have never been notified, click the 'Send Letters' button. To send an individual letter, please use the link next to that Author's name. |                       |           |             |                     |                                              |  |  |  |  |  |  |
|                         | Close                                                                                                    |                       |           |             |                     |                                              |  |  |  |  |  |  |

When the Corresponding Author is given permission to 'Manage Other Authors', the 'Options' column is displayed on the Author *Details* page. Authors may see the following links in this column:

- 1. 'View Questionnaire Responses' allows the Corresponding Author to view Questionnaire responses submitted by Other Authors. Clicking on the link navigates the Corresponding Author to the 'View Author Questionnaire' page.
- 2. 'Questionnaire Not Completed' displays if an Author Questionnaire is configured for the Article Type, but Other Authors have not yet submitted responses.
- 3. 'Resend Letter' allows the Corresponding Author to resend a letter configured for Other Authors.
- 4. 'Request Confirmation' allows the Corresponding Author to send a letter configured for Other Authors for the first time.

Corresponding Authors with 'Manage Other Authors' permission will see a 'Send Letters' button on this page. Clicking this button will send letters to all Other Authors with a status of 'No Response' or 'Confirmation Not Requested'. Additionally, Corresponding Authors may be given permission to Manage Other Authors' verifications and update Other Authors' E-mail Addresses directly from the '*Author Status*' page.

## Submitting Revised Manuscripts

When asked to revise your submission, the submission moves into the folder called 'Submissions Needing Revision' under the Revisions heading on the 'Author Main Menu' page.

| Submissions                                                                                                    | Submissions Needing Revision for Author Raj D Rao, MD             |                                                     |                                    |                               |              |                |                 |  |  |  |  |
|----------------------------------------------------------------------------------------------------|-------------------------------------------------------------------|-----------------------------------------------------|------------------------------------|-------------------------------|--------------|----------------|-----------------|--|--|--|--|
| Click 'File Inventory' to download the source files for the manuscript. Click 'Revise Submission' to submit a revision of the manuscript. If you Decline To Revise the manuscript, it will be moved to the Declined Revisions folder.<br>IMPORTANT: If your revised files are not ready to be submitted, do not click the 'Revise Submission' link. |                                                                   |                                                     |                                    |                               |              |                |                 |  |  |  |  |
|                                                                                                    | Page: 1 of 1 (1 total submissions) Display 10 💌 results per page. |                                                     |                                    |                               |              |                |                 |  |  |  |  |
| Action                                                                                                    | Manuscript<br>Number<br>▲▼                                        | Title<br>▲▼                                         | Initial<br>Date<br>Submitted<br>▲♥ | Date<br>Revision<br>Due<br>▲▼ | Status Date  | Current Status | View Decision   |  |  |  |  |
| View Submission<br>File Inventory<br>Revise Submission<br>Decline to Revise<br>Send E-mail                                                                                                    | STACEYTEST30-D-04-00008                                           | Test Author Must View AQC Before Approve Submission | May 11, 2004                       | N/A                           | Jun 01, 2006 | Revise         | <u>B-Revise</u> |  |  |  |  |
|                                                                                                    | Page: 1 of 1 (1 total submissions) Display 10 v results per page. |                                                     |                                    |                               |              |                |                 |  |  |  |  |
|                                                                                                    | << Author Main Menu                                               |                                                     |                                    |                               |              |                |                 |  |  |  |  |

From this folder the following Action links are available: 'View Submission', 'File Inventory', 'Revise Submission', 'Decline to Revise', and 'Send E-mail' (when made an option). The Corresponding Author can also View Decision from the far right of the grid.

#### View Submission

The 'View Submission' link allows the Author to see the PDF of the most recent version of the submission.

#### **File Inventory**

The 'File Inventory' link allows the Author to download any of the source files that make up the submission. Authors can access submission files and work on them before clicking the 'Revise Submission' link.

| Download Submission Files for Manuscript Number DEMO507<br>JNMD First Demo      |                                     |                                      |                           |                                                  |                                |  |  |  |  |
|---------------------------------------------------------------------------------|-------------------------------------|--------------------------------------|---------------------------|--------------------------------------------------|--------------------------------|--|--|--|--|
| Listed below are the files included in the curre<br>Resubmit the edited file(s) | t version of the<br>by clicking the | latest Revision o<br>Submit Revision | f the subm<br>link on the | nission. Click the Dowr<br>e Submissions Needing | iload link to<br>g Revision fo |  |  |  |  |
|                                                                                 |                                     | Cl                                   | ose                       |                                                  |                                |  |  |  |  |
| Item                                                                            | Description                         | File Name                            | Size                      | Last Modified                                    | Action                         |  |  |  |  |
| Manuscrip                                                                       | Manuscript                          | Manuscript.txt                       | 11.8 KB                   | Jun 12 2001 8:47:33                              | Download                       |  |  |  |  |
| Close                                                                           |                                     |                                      |                           |                                                  |                                |  |  |  |  |

#### Attachments

If the Publication's EM site is configured to do so, then Reviewers or Editors may download source files, annotate them as needed, and upload them into the system. Non-manuscript files such as images or related materials may also be uploaded. The Editorial Office may give the Author access to these files to aid in submitting a revision. If Attachments are available to an Author, a 'View Attachments' Action link will be present.

#### **Submit Revision**

The 'Revise Submission' link provides access to the 'Submit Revised Manuscript' interface that leads the Author through the submission process.

This interface is similar to the 'Submit New Manuscript' interface. When the Author arrives at the Attach Files step in the process, he or she is presented with the list of source files from the previous version. The Author may choose whether or not to carry over files from the previous version to the Revision.

When presented with the list of source files, there is a checkbox displayed to the right of each file. The checkbox must be checked to carry the file over to the new version of the submission. Read the instructions the Publication provides on screen to see what is preferred.

| REVISE<br>SUBMIS                                                                                                    | D<br>5510N                                                       | Select         | Files from | Previous Revision   |                     |          |  |  |
|----------------------------------------------------------------------------------------------------|------------------------------------------------------------------|----------------|------------|---------------------|---------------------|----------|--|--|
| DEM0507R1       The files associated with the prior revision of your submission appear below. A check mark in the box indicates that the file will be carried forward to the next revision. Any files that you wish to modify should be unchecked (i.e. not carried forward). New versions of these files (and additional files) can be uploaded on the Attach Files page that will be displayed after you click "Next" below. |                                                                  |                |            |                     |                     |          |  |  |
| ✓ Select Art<br>✓ Add/Edit<br>Enter Con<br>Select Re<br>→ Attach Fil                                                                                                    | ticle Type<br>/Remove Authors<br>nments<br>gion of Origin<br>les |                |            | Previous            | Next                |          |  |  |
| Item                                                                                                    | Description                                                      | File Name      | Size       | Last Modified       | Include in Revision | Actions  |  |  |
| Manuscript                                                                                                    | Manuscript                                                       | Manuscript.txt | 11.8 KB    | Jun 12 2001 8:47:33 |                     | Download |  |  |
|                                                                                                    |                                                                  |                |            | Previous            | Next                |          |  |  |

Click 'Next' to proceed to the next page, where there will be an option to upload revised files to be attached to the Revised Submission. Again, it is possible to reorder the source files with the arrows and upload new files. Click 'Next' to build the PDF, which must be viewed and approved.

#### Viewing Correspondence History

Throughout the submission process, letters are sent to the Author regarding the submission, from the notification that the PDF is built and ready to be approved through to the point that the Author is notified of an Editor's decision.

If enabled, all Authors are given access to a '*Correspondence History*' page. The Author's '*Correspondence History*' page lists only those letters sent to or from the Author via the system, or those sent outside the system but added manually by an Editor. Such letters include:

- Any letter where the Author is the recipient, including Production Task Assignment letters and letters related to Fees, such as Payment Due letters.
- Any Ad Hoc from Author letter sent by the Author.
- The Submit letter sent by the Author.
- External correspondence added manually by the Editor.

Authors will see a 'Correspondence' Action link in most of the folders displayed on their Main Menu:

| Submissions Being Process                                                                               | ed for Author Mary         | François Smith, PhD                                                                                    |                                 |                        |                         |
|----------------------------------------------------------------------------------------------------|----------------------------|----------------------------------------------------------------------------------------------------|---------------------------------|------------------------|-------------------------|
| Page: 1 of 1                                                                                            | . (8 total submissions     | ) Displa                                                                                               | y 10 🔽 results                  | s per page.            |                         |
| Action                                                                                                  | Manuscript<br>Number<br>▲▼ | Title<br>▲▼                                                                                            | Initial Date<br>Submitted<br>▲▼ | Status Date<br>▲▼      | Current<br>Status<br>▲▼ |
| View Submission<br>View Reference Checking Result<br>Correspondence<br>Send E-mail                      | BETSYTEST73-D-<br>09-00006 | Demo of v. 4; Updated for 7.0                                                                          | Dec 23 2008<br>12:54PM          | Nov 6 2009<br>2:26PM   | Editor Invited          |
| View Submission<br>Correspondence<br>Send E-mail                                                        | BETSYTEST61-D-<br>08-00019 | If I write it, can I edit it too?                                                                      | May 30 2008<br>9:58AM           | Aug 14 2008<br>12:29PM | Editor Invited          |
| View Submission<br>View Reference Checking Result<br>Correspondence<br>Send E-mail                      | BETSYTEST71-D-<br>09-00002 | What are the dates?                                                                                    | Feb 2 2009<br>2:35PM            | Feb 2 2009<br>2:36PM   | Editor Invited          |
| View Submission<br>View Reference Checking Result<br>Fees and Payments<br>Correspondence<br>Send E-mail | ŝ                          | Environmental Impacts of Pesticide Sprays<br>Aimed at Eradicating Eastern Equine Encephalitis<br>(EEE) | Aug 20 2009<br>12:09PM          | Aug 20 2009<br>12:09PM | Received by<br>Journal  |

When this link is clicked, a pop-up window will display all letters sent to or from the Author regarding this submission. Letters are displayed in date order (newest on top), but can be sorted using the sort arrows.

| History for Manuscript Number: BETSYTEST73-D-09-00006, DOI: Unassigned<br>Mary François Smith (UNITED STATES): "Demo of v. 4; Updated for 7.0" |                                            |                          |          |  |  |  |  |  |  |  |  |
|----------------------------------------------------------------------------------------------------|--------------------------------------------|--------------------------|----------|--|--|--|--|--|--|--|--|
| Correspondence History                                                                                                    |                                            |                          |          |  |  |  |  |  |  |  |  |
| Correspondence Date<br>▲ ♥                                                                                                    | Letter<br>▲ ▼                              | Recipient<br>▲ ▼         | Revision |  |  |  |  |  |  |  |  |
| Nov 06 2009 02:26PM                                                                                                    | Author Notice of Manuscript Number         | Mary François Smith, PhD | 0        |  |  |  |  |  |  |  |  |
| Dec 23 2008 12:54PM                                                                                                    | Author Submits New Manuscript Confirmation | Mary François Smith, PhD | 0        |  |  |  |  |  |  |  |  |
| Dec 23 2008 12:53PM                                                                                                    | PDF Built and Requires Approval            | Mary François Smith, PhD | 0        |  |  |  |  |  |  |  |  |
| Aug 15 2005 12:59PM                                                                                                    | PDF Built and Requires Approval            | Mary François Smith, PhD | 0        |  |  |  |  |  |  |  |  |
|                                                                                                    |                                            |                          |          |  |  |  |  |  |  |  |  |
| Close                                                                                                    |                                            |                          |          |  |  |  |  |  |  |  |  |

External correspondence will display for the Author on the '*History*' page. The item will be marked with (External) to denote this message as having been added manually by an Editor.

## History for Manuscript Number: Unassigned, DOI: Unassigned Hermione Grainger (BOLIVIA, PLURINATIONAL STATE OF): "Testing the requirement of Other Authors to Register 1/5/10"

| Correspondence History                     |                                                                            |                                        |         |  |  |  |  |  |  |  |
|--------------------------------------------|----------------------------------------------------------------------------|----------------------------------------|---------|--|--|--|--|--|--|--|
| Correspondence Date<br>▲ ▼                 | Letter                                                                     | Recipient<br>▲▼                        | Revisio |  |  |  |  |  |  |  |
| Feb 23 2010 03:01PM                        | Checking on Status (External)                                              | Journal Office                         |         |  |  |  |  |  |  |  |
| lan 05 2010 02:20PM                        | PDF Built and Requires Approval                                            | Hermione Grainger                      | 0       |  |  |  |  |  |  |  |
| an 05 2010 02:19PM                         | Author Notice Editor Made Changes to Submission                            | Hermione Grainger                      | 0       |  |  |  |  |  |  |  |
| an 05 2010 02:17PM                         | Commerce Manager - Fee Due                                                 | Hermione Grainger                      |         |  |  |  |  |  |  |  |
| an 05 2010 02:17PM                         | Author Submits New Manuscript Confirmation                                 | Hermione Grainger                      | 0       |  |  |  |  |  |  |  |
| an 05 2010 02:05PM                         | PDF Built and Requires Approval                                            | Hermione Grainger                      | 0       |  |  |  |  |  |  |  |
| Jan 05 2010 02:17PM<br>Jan 05 2010 02:05PM | Author Submits New Manuscript Confirmation PDF Built and Requires Approval | Hermione Grainger<br>Hermione Grainger | 0       |  |  |  |  |  |  |  |

#### **Respond to Reviewers**

A 'Respond to Reviewers' submission step can be displayed on the 'Submit Revision' page. Authors can click the 'View Decision Letter' link to view the decision letter, which includes the blinded comments from each Reviewer. If the Publication has enabled this step, the Author should respond to each Reviewer's comments by typing (or copying and pasting) responses into the text box.

| REVISED                                                                 | Insert Special Character Respond to Reviewers                                                                                                    |
|-------------------------------------------------------------------------|----------------------------------------------------------------------------------------------------|
|                                                                         |                                                                                                    |
| Frequently Asked Questions                                              | Please give your response to specific reviewer and editor comments in the box below.<br>To see the comments, click the "View Decision Letter" link. You may select and copy<br>the comments from there, and paste into the box below. |
| ✓ Select Article Type<br>✓ Enter Title                                  | View Decision Letter                                                                                                    |
| <ul> <li>✓ Add/Edit/Remove Authors</li> <li>✓ Enter Keywords</li> </ul> | <ol> <li>I will number the manuscript pages as requested.</li> <li>I have removed all abbreviations from the Abstract.</li> </ol>                                                                                                    |
| Enter Comments  Respond to Reviewers  Attach Files                      |                                                                                                    |
|                                                                         |                                                                                                    |
|                                                                         |                                                                                                    |
|                                                                         | Previous Next                                                                                                    |

If the 'Respond to Reviewers' Submission step is Required, it will not be possible to build the revision PDF until text has been entered in the 'Respond to Reviewers' text box.

| Frequently Asked Questions |                                                                                                    | Online    | Offline    |                       | Online  | Offline |  |  |  |  |
|----------------------------|----------------------------------------------------------------------------------------------------|-----------|------------|-----------------------|---------|---------|--|--|--|--|
| ✓ Select Article Type      | Blinded ?????sSauthor responses (resubmissions only)                                                                                                    | 0         | 0          | Blinded<br>Manuscript | 0       | 0       |  |  |  |  |
|                            | * Conflict of Interest                                                                                                    | 0         | 0          | * Copyright           | 0       | 0       |  |  |  |  |
|                            | * Unblinded Title Page                                                                                                    | 0         | 0          | Upload Zip File       | 0       | 0       |  |  |  |  |
| Add/Edit/Remove Authors    |                                                                                                    |           |            |                       |         |         |  |  |  |  |
| ✓ Enter Keywords           | A minimum of 2 suggested review                                                                                                    | uer(c) ic | required D | leace do baok and     | cugaact | 2       |  |  |  |  |
| ✓ Enter Comments           | reviewer(s) before building your                                                                                                    | submissio | on PDF.    | ease yo back and      | suggest | 2       |  |  |  |  |
| Respond to Reviewers       | Response to Reviewers is missing. You cannot complete your submission until you have entered a Response to Reviewers.                                                               |           |            |                       |         |         |  |  |  |  |
|                            | One or more required items are missing. You cannot complete your submission until<br>you have either uploaded all required items or have specified them to be delivered<br>offline. |           |            |                       |         |         |  |  |  |  |

The Author may have access to the submitted responses to Reviewer Comments in the 'Revisions Being Processed' and 'Submissions with Decision' folders.

#### **Decline to Revise**

This link is used when an Author decides not to submit a Revision. The submission record then moves to the Author's Decline Revisions folder. If this is done in error, the Author will be able to reinstate a Declined Revision.

#### **Reinstate a Declined Revision**

If an Author accidentally clicks on 'Decline to Revise' or the 'Remove' link, the submission should be reinstated, instead of submitting a New Manuscript. Reinstating a submission allows the revision process may continue. The Author should contact the Editorial Office for assistance.

#### View Decision

An Author can view the Decision Letter by clicking on the link in the 'View Decision' column.

#### Author Rebuttal of a Rejected or Withdrawn Submission

This feature is used when an Author wishes to dispute a Reject decision or reverse a Withdrawn submission. The Author will need to contact the Editorial Office outside of the system to inform the Editors of the desire to rebut the decision.

## **Invited and Commissioned Papers**

Some Publications have a pre-submission phase, during which time Authors are invited to submit articles. The invitation may be for a specific subject area, a symposium in print, or a festschrift honoring a distinguished colleague (i.e., a retiring Editor from an eminent publication). There are two general scenarios in which Author solicitations may occur:

1) **Commentaries:** A Publication may solicit commentaries on a submitted article (that may or may not have yet been accepted for publication). This feature provides a way to invite an Author to submit a paper and link the existing ('parent') submission to the associated Commentaries.

2) **Proposals:** A Publication invites a leading expert (or experts) to submit a manuscript about a particular topic, or a Publication devotes an entire issue (special issue) to invited manuscripts for a particular topic(s). This feature provides a way to invite Authors to submit papers and link the submissions for the purpose of tracking.

## Invited Author's Perspective

Invited Authors are notified of an invitation to submit a manuscript via an e-mail. Once the e-mail has been received, the Author must log into the system. On the 'Author Main Menu' there will be a new heading called 'Invited Submissions,' with two folders below:

• 'My New Invitations': This folder holds Proposals and Commentary Solicitations for which the Author has not yet 'Agreed' or 'Declined' to submit a related article. A link appears for the Author to 'View Submission Requiring Commentary'. The Author is also given a link to 'View Invitation Letter' sent by the Editorial Office. Additional links provide the Author the ability to 'Agree to Submit' or 'Decline to Submit'.

|             | Invited Submissions                |
|-------------|------------------------------------|
| AUTHOR MAIN | <u>My New Invitations</u> (1)      |
| MENU        | <u>My Accepted Invitations</u> (4) |

| Action                                                                                                 | Manuscript<br>Number  | Article<br>Type | Article<br>Title  | Status<br>Date              | Current<br>Status | Date<br>Author<br>Invited    | Date<br>Response<br>Requested | Target<br>Publication<br>Date | Days<br>Invitation<br>Outstanding | Editor's<br>Name                | Keywords | Classifications |
|----------------------------------------------------------------------------------------------------|-----------------------|-----------------|-------------------|-----------------------------|-------------------|------------------------------|-------------------------------|-------------------------------|-----------------------------------|---------------------------------|----------|-----------------|
| View Submission Requiring Commentary<br>View Invitation Letter<br>Agree to Submit<br>Decline to Submit | A_Test-<br>3.0-04-100 | Rapid<br>Review | New<br>Submission | Apr 2 2004<br>10:11:56:843A | With<br>Editor    | Jul 14 2004<br>11:46:22:977A | Jul 21 2004<br>11:59:59:997P  | Aug 31 2004<br>12:00:00:000A  | 0                                 | Luke G.<br>Shepherd,<br>PhD, MD |          | 60 Analgesics   |

'My Accepted Invitations': This folder holds Proposals and Commentary solicitations for which an Author
has agreed to submit a related article. A link appears for the Author to View the 'parent' submission for
which an opinion/commentary is requested. Authors are also given a link to the invitation letter sent by the
Editorial Office. Submissions move out of this folder once the 'Submit Invited Manuscript' link is clicked
and the submission is submitted. The submission moves into the regular folders for Submitting and
Incomplete – just like a regular manuscript.

**Note:** In some cases, particularly book chapters or situations in which the Editorial Office has already made contact with you about a submission, you may find that you have been assigned to a submission rather than having been invited.